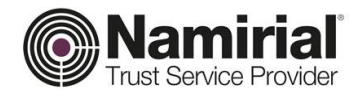

## **Registration Authority**

Handbook FirmaCerta for Windows

Category Written by Verified by Approved by TSP-Firma Digitale Michelangelo Bonvini Gabriele Bocchini Gabriele Bocchini Document ID Confidentiality note Version Issue date NAM-User Guide Public Document 1.0 01/02/2019 Namirial S.p.A. Registration Authority Gabriele Bocchini

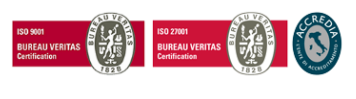

Pag. 1 di 79

#### Namirial S.p.A.

Registered office, management and administration 60019 Senigallia (AN) - via Caduti sul Lavoro, 4 Tax Code/Company Register of Ancona n. 02046570426 - VAT no. IT02046570426 Share Capital € 6.500.000,00 fully paid-up Tel. 07163494 s.a. - Fax 199.418016 - info@namirial.com - www.namirial.com

UNI EN ISO 9001:2015 - Certificato N. 223776 | UNI EN ISO 27001:2013 - Certificato N. IT280490

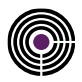

– This page is intentionally left blank –

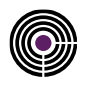

## **INDEX**

| Inc | ndex   |                                                |    |  |  |  |  |  |  |
|-----|--------|------------------------------------------------|----|--|--|--|--|--|--|
| Re  | vision | History                                        | 7  |  |  |  |  |  |  |
| 1   | Intro  | roduction                                      |    |  |  |  |  |  |  |
|     | 1.1    | Document Purpose and field of application      |    |  |  |  |  |  |  |
|     | 1.2    | Definitions and Acronyms used in this document |    |  |  |  |  |  |  |
| 2   | Insta  | allation                                       | 10 |  |  |  |  |  |  |
| 3   | Grap   | bhic interface                                 |    |  |  |  |  |  |  |
| 4   | Maiı   | n Functions                                    |    |  |  |  |  |  |  |
| 4   | 4.1    | Signature:                                     |    |  |  |  |  |  |  |
|     | 4.1.1  | Signature                                      | 13 |  |  |  |  |  |  |
|     | 4.1.2  | Countersign                                    |    |  |  |  |  |  |  |
|     | 1.1    | Sign and time stamp                            |    |  |  |  |  |  |  |
|     | 1.2    | Verify                                         | 13 |  |  |  |  |  |  |
|     | 1.3    | Timestamp                                      | 14 |  |  |  |  |  |  |
|     | 1.4    | Device Manager                                 | 14 |  |  |  |  |  |  |
|     | 4.1.3  | Change Pin                                     | 14 |  |  |  |  |  |  |
|     | 4.1.4  | Unlock Pin                                     | 15 |  |  |  |  |  |  |
|     | 4.1.5  | Change PUK                                     | 15 |  |  |  |  |  |  |
|     | 4.1.6  | View Certificates                              | 16 |  |  |  |  |  |  |
|     | 4.1.7  | Device Check                                   | 17 |  |  |  |  |  |  |
|     | 4.1.8  | Certificates Renewal                           | 17 |  |  |  |  |  |  |
| 4   | 4.2    | Graphometric Signature                         | 17 |  |  |  |  |  |  |
|     | 4.2.1  | Sign Document                                  |    |  |  |  |  |  |  |
|     | 4.2.2  | Signatures Template                            |    |  |  |  |  |  |  |

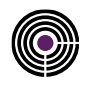

|   | 4.3   | Utility                                                           | 21 |
|---|-------|-------------------------------------------------------------------|----|
|   | 4.3.1 | Encrypt and Decrypt                                               | 21 |
|   | 4.3.2 | General Options                                                   | 21 |
|   | 4.3.3 | Proxy and Connections                                             | 24 |
|   | 4.3.4 | Signature Options                                                 | 25 |
|   | 4.3.5 | Verify                                                            | 26 |
|   | 4.3.6 | Graphometric Signature options                                    | 27 |
|   | 4.3.7 | Timestamp Options                                                 | 29 |
|   | 4.4   | Help                                                              | 29 |
| 5 | Арр   | endix A: How to sign and countersign                              |    |
|   | 5.1   | How to sign a document                                            |    |
|   | 5.1.1 | Sign in CAdES - XAdES                                             |    |
|   | 5.1.2 | Sign in PAdES                                                     |    |
|   | 5.2   | How to Countersign                                                | 35 |
| 6 | Арр   | endix B: How to timestamp a file                                  |    |
|   | 6.1   | Configuration of Timestamp Parameters                             |    |
|   | 6.2   | How to Sign and Timestamp                                         |    |
|   | 6.3   | How to Separate the timestamp                                     | 40 |
|   | 6.3.1 | How to Sign a file in .p7m                                        | 40 |
|   | 6.3.2 | How to timestamp a Signed fILE .p7m                               | 41 |
|   | 6.3.3 | Separate the Timestamp                                            | 43 |
| 7 | Арр   | endix C: How to verify and View a file                            | 45 |
|   | 7.1   | How to automatically set the launch of verification of signatures | 46 |
|   | 7.2   | How to view a signed file                                         | 46 |
| 8 | Арр   | endix D: How to Encrypt and Decrypt a file                        | 47 |

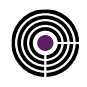

| 8.1  | How to Encrypt a File                                 | 47 |
|------|-------------------------------------------------------|----|
| 8.2  | How to decrypt a file                                 | 47 |
| 9 Ap | pendix F: Command Line                                |    |
| 9.1  | Commands and Parameters                               | 49 |
| 9.2  | Examples:                                             | 49 |
| 10 A | ppendix G: Advanced Features                          |    |
| 10.1 | Signature of more document                            | 50 |
| 10.2 | Multiple Document Timestamp                           | 50 |
| 10.3 | Sign and Timestamp more documents                     | 51 |
| 11 A | ppendix H: Certificate Renewal                        |    |
| 11.1 | Proxy Configuration                                   | 52 |
| 11.2 | Methods of Renewal: Smartcard and token               | 53 |
| 11.3 | Methods of Renewal: Automatic and remote certificates | 55 |
| 12 A | ppendix I: Setting up Remote Signature                |    |
| 12.1 | Introduction to Namirial Otp app                      | 57 |
| 12.1 | .1 How to open it                                     | 57 |
| 12.1 | .2 Namirial OTP configuration                         |    |
| 12.1 | .3 Android                                            |    |
| 12.1 | .4 iOS                                                |    |
| 12.2 | Enabling Namirial SignEngine Service                  | 59 |
| 12.3 | How to sign a document                                | 60 |
| 12.3 | 3.1 Username                                          | 61 |
| 12.3 | 8.2 Remote Device selection                           |    |
| 12.3 | 3.3 Sign in PAdES format                              | 63 |
| 12.4 | OTP SMS procedure                                     | 64 |

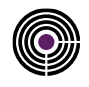

| 12.5   | Mobile OTP procedure: namirial OTP | 65 |  |  |  |  |
|--------|------------------------------------|----|--|--|--|--|
| 12.6   | OTP Hardware procedure             | 66 |  |  |  |  |
| 12     | 2.6.1 OTP activation               | 66 |  |  |  |  |
| 13     | web Authentication                 | 68 |  |  |  |  |
| 14     | Appendice J: Bit4id – Linux        | 68 |  |  |  |  |
| 14.1   | Change PIN                         | 69 |  |  |  |  |
| 14.2   | 2 Unlock PIN                       | 70 |  |  |  |  |
| 14.3   | Change PUK                         | 70 |  |  |  |  |
| 15     | Appendice K: Bit4id – MacOS        | 71 |  |  |  |  |
| 15.1   | Change PIN                         | 72 |  |  |  |  |
| 15.2   | 2 Unlock PIN                       | 72 |  |  |  |  |
| 15.3   | Change PUK                         | 73 |  |  |  |  |
| Refere | ences                              |    |  |  |  |  |
| Tables | ables Index74                      |    |  |  |  |  |
| Figure | es Index                           | 74 |  |  |  |  |

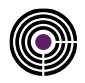

## **REVISION HISTORY**

| VERSION       | <version></version>                        |
|---------------|--------------------------------------------|
| Date          | 01/02/2019                                 |
| Reasons       | First document issue with new funcionality |
| Modifications |                                            |

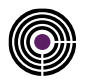

## **1 INTRODUCTION**

Into Italian law system the term DIGITAL SIGNATURE refers to a type of qualified electronic signature which ascribes full evidential value comparable, substantively, to an original signature. As well as the signature on a paper document the digital signature can be placed in an electronic document.

The technology behind the digital signature ensures, moreover, that the signed document cannot be modified without invalidating the same signature, and gives the possibility to assign to the document a certain date and time through the timestamp mechanism.

FirmaCerta is the ideal tool to sign at the same time large volumes of digital documents such as invoices, insurance policies, receipts, payments, transfers, and any other digital document;

It makes possible:

- The signature of the documents keeping the original format (.PDF or .XML after being signed by maintaining the same format);
- The possibility to choose the hardware device you want to use to put the signature (Smart Card Token remote signature);
- The possibility to put / associate a timestamp to a document or a signature (graphometric);
- It enables drag and drop one or more files within the same signature box;
- Allows the signature of PDF documents protected by password.

## 1.1 DOCUMENT PURPOSE AND FIELD OF APPLICATION

This document, identified by the code shown in the title, describes the steps to follow to install the Client FirmaCerta and bit4id drivers for the recognition of the certificates; it describes also the functions of the Client FirmaCerta which is a software for managing digital signatures and personal timestamps.

A signed document cannot be modified by the software used to create it. In any case, if it would be possible, for the principles of asymmetric cryptography there can no longer be correspondence between the contents of the document and its associated signatures, FirmaCerta during the verification operation of the document will fail.

## 1.2 DEFINITIONS AND ACRONYMS USED IN THIS DOCUMENT

| TERM                                 | MEANING                                                                                                    |  |  |  |  |
|--------------------------------------|----------------------------------------------------------------------------------------------------|--|--|--|--|
| Digital signature                    | It is a particular type of qualified electronic signature and represents the set of data in electronic form, attached or connected via logical association with other electronic data, used as a method of electronic identification.                                                                                                    |  |  |  |  |
| Time Stamp<br>(timestamp)            | Is a sequence of characters that represents a date and / or time to assure the real occurrence of a certain event. The date is usually presented in a compatible format, so it will be easy to compare with another to determine the temporal order. The practical application is called timestamping. A marked file extension has temporally .m7m                                                                                                    |  |  |  |  |
| Graphometric<br>Signature            | It is an electronic signature realized according to a process that is able to assemble to an electronic document a set of data obtained by sampling a common signature                                                                                                    |  |  |  |  |
| PDF: (Portable<br>Document Format)   | Graphics file format developed by Adobe Systems. This standard is normally used to make<br>available representative documents, printed pages of books, magazines, brochures,<br>catalogs, price lists, etc. and for all those documents for which is important to preserve the<br>graphic aspect. The pages visible on the screen may usually be (but not always) printed<br>but not changed using Acrobat Reader, which is a free application used to read PDF<br>documents. |  |  |  |  |
| XML: (Extensible<br>Markup Language) | It is a metalanguage for the definition of markup languages based on a syntactic mechanism to define and control the meaning of the elements contained in a document or in a text.                                                                                                    |  |  |  |  |

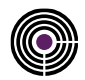

| Smart Card           | It is a hardware device similar to a credit card that has potential for processing and storing high-security data.                                                                                                    |  |  |  |  |
|----------------------|----------------------------------------------------------------------------------------------------|--|--|--|--|
| USB Token            | It is a usb key that includes a similar chip to that of a smart card and it is put directly into<br>a USB port: thus have the same smart card functions with the same chip, drivers and<br>bundled software but do not require a reader having a connection direct to your PC via<br>USB port.                                                        |  |  |  |  |
| Drag and Drop        | Drag and Drop. Technique that enables to transfer files from one point to another inside a program by a simple drag, holding down the left mouse button (drag: drag - drop: fall).                                                                                                    |  |  |  |  |
| PIN                  | (Personal Identification Number) unique code to identify a user.                                                                                                    |  |  |  |  |
| Electronic signature | For electronic signature law means a set of data in electronic form, attached or connected via logical association with other electronic data, used as the computer identification method.                                                                                                    |  |  |  |  |
| Tool                 | Instrument, tool.                                                                                                    |  |  |  |  |
| Template             | Shape. It is a pre-designed template that allow composing a letter, creating a small file etc., much faster and easier.                                                                                                    |  |  |  |  |
| Adobe                | It is an application developed by Adobe Systems to create and edit PDF files. Adobe Acrobat, as produced by the same company that developed the PDF, was the first program which can process this format.                                                                                                    |  |  |  |  |
| screenshot           | This term refers to an image, or a portion of an image, "captured" from the screen (screen).                                                                                                    |  |  |  |  |
| Label                | Label, Mark                                                                                                    |  |  |  |  |
| .bmp                 | Bitmap File. It is the official graphics format for Windows (see Bitmap)                                                                                                    |  |  |  |  |
| Bitmap               | Literally: "bitmap". graphic format (raster), among the most popular, supported by all applications. It allows storing an image without loss of information. Some typical bitmap file extensions are .BMP, .GIF, .JPG, .PNG, .TIFF.                                                                                                    |  |  |  |  |
| Base64               | It is a positional numbering system which uses 64 symbols. It is mostly used as encoding binary data in emails, to convert the data in ASCII format. The Base64 encoding causes an overall increase of 33% of the volume of data to be decoded.                                                                                                    |  |  |  |  |
| PDF / A              | International Standard (ISO19005), subset of the PDF standard, specifically designed for long-term archiving of electronic documents that need to be always displayed in the same way, even after a long time and with different software programs.                                                                                                   |  |  |  |  |
| Proxy                | Local network protection system from access by other Internet users. The proxy server acts<br>as a security barrier between internal network and Internet, preventing other users access<br>to confidential information of the internal network. The server also greatly reduces network<br>traffic storing locally cached documents frequently used. |  |  |  |  |
| Add-on               | Accessory. In hardware environment can represent any external "device" (modem, scanner, mouse, monitor, etc.) to be added to the computer, in the software environment, however, it refers to a module which adds or extends the capabilities of a certain base program's functionality.                                                              |  |  |  |  |

Table 1 - Definitions and Acronyms

Table 1: Definitions and Acronyms

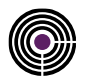

## 2 INSTALLATION

Download the software from the site www.firmacerta.it section Download > Software Firmacerta > Desktop Version for Windows (LINK).

And proceed with the wizard.

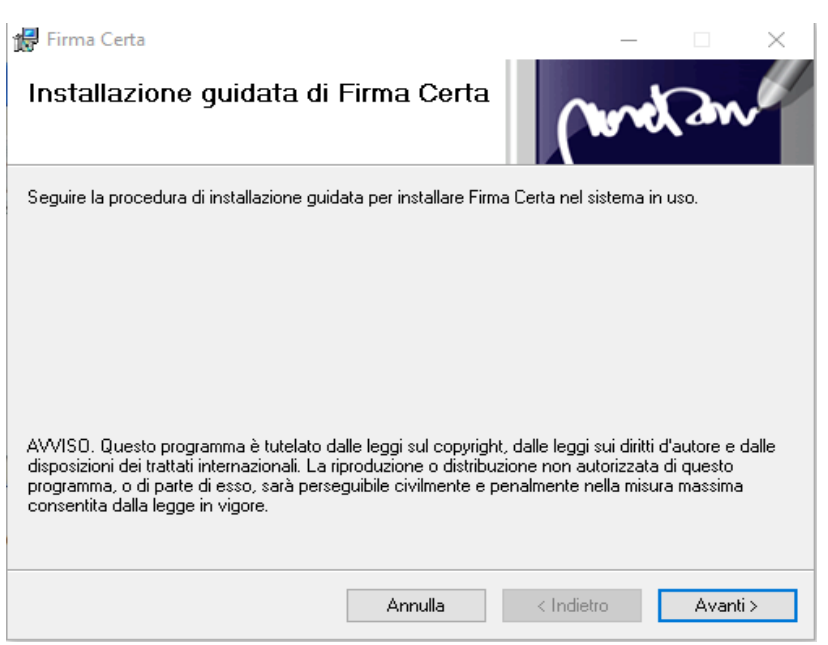

Figure 1 - Wizard firmacerta

After confirming the copyright laws of the software the installation will propose the default user folder.

| 🛃 Firma Certa                                                                                              | – 🗆 🗙                     |  |  |  |  |  |
|----------------------------------------------------------------------------------------------------|---------------------------|--|--|--|--|--|
| Selezione cartella di installazione                                                                        | metan                     |  |  |  |  |  |
| Firma Certa verrà installato nella cartella seguente.                                                      |                           |  |  |  |  |  |
| Per utilizzare questa cartella, scegliere Avanti. Per scegliere un'altra cart<br>oppure scegliere Sfoglia. | ella, specificarne una    |  |  |  |  |  |
| <u>C</u> artella:                                                                                          |                           |  |  |  |  |  |
| C:\Program Files (x86)\FirmaCerta\                                                                         | Sfoglia                   |  |  |  |  |  |
|                                                                                                    | Spazio richiesto su disco |  |  |  |  |  |
| Installazione di Firma Certa per l'utente corrente o per tutti gli utenti:                                 |                           |  |  |  |  |  |
| Tutti gli utenti                                                                                           |                           |  |  |  |  |  |
| O Utente corrente                                                                                          |                           |  |  |  |  |  |
| Annulla < Inc                                                                                              | lietro Avanti >           |  |  |  |  |  |

Figure 2 -Select the destination folder

**ATTENTION**: to modify the destination folder make sure to have the necessary permission or ask your system administrator support.

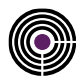

Press forward to start the installation.

| 🕼 Firma Certa                                          | – 🗆 X               |
|--------------------------------------------------------|---------------------|
| Conferma installazione                                 | (wretan             |
| È possibile installare Firma Certa nel sistema in uso. |                     |
| Scegliere Avanti per iniziare l'installazione.         |                     |
|                                                        |                     |
|                                                        |                     |
|                                                        |                     |
|                                                        |                     |
|                                                        |                     |
|                                                        |                     |
|                                                        |                     |
| Annulla                                                | < Indietro Avanti > |
|                                                        |                     |

Figure 3 - Installation confirmation

Wait until installation has been completed.

| 🕼 Firma Certa                                                  | – 🗆 X                               |
|----------------------------------------------------------------|-------------------------------------|
| Installazione completata                                       | wetan                               |
| Firma Certa è stato installato.                                |                                     |
| Scegliere Chiudi per uscire.                                   |                                     |
|                                                                |                                     |
|                                                                |                                     |
|                                                                |                                     |
|                                                                |                                     |
|                                                                |                                     |
| Utilizzare Windows Update per verificare l'esistenza di aggior | namenti critici per .NET Framework. |
|                                                                |                                     |
| Annulla                                                        | < Indietro Chiudi                   |

Figure 4 - Successful installation message

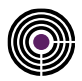

## **3 GRAPHIC INTERFACE**

FirmaCerta graphic interface is simple and intuitive. The menu is made up of the main functions of software:

- Digitally sign any files;
- Affix Timestamp;
- Use the Graphometric Signature;
- View and Verify digitally signed files;

| FIRMA CERTA |                                |                                 |                       |                |                           |                                      |                                                                                     | _¤×          |
|-------------|--------------------------------|---------------------------------|-----------------------|----------------|---------------------------|--------------------------------------|-------------------------------------------------------------------------------------|--------------|
| SIGN        | SIGN AND<br>TIMESTAMP          | VERIFY                          | TIMESTAMP             | DEVICE MANAGER | GRAPHOMETRIC<br>SIGNATURE | UTILITY                              | HELP                                                                                |              |
|             |                                |                                 |                       |                |                           |                                      |                                                                                     |              |
| The dyn     | amic solution to<br>and compar | o manage profe<br>nies' privacy | Namirial<br>ssionals' | GraphoSie      | gn                        | Manage dig<br>that requ<br>for handw | True Service Provider<br>itally documents<br>irre a paper pass<br>ritten signatures | Ver. 4.3.1.3 |
|             |                                | Namir                           | ial GDPR              |                |                           | Digitally                            | as on paper                                                                         |              |

Figure 5 - FirmaCerta Graphical Interface

## **4 MAIN FUNCTIONS**

## 4.1 SIGNATURE:

Clicking on the icon Sign you will choose if sign or countersign the file

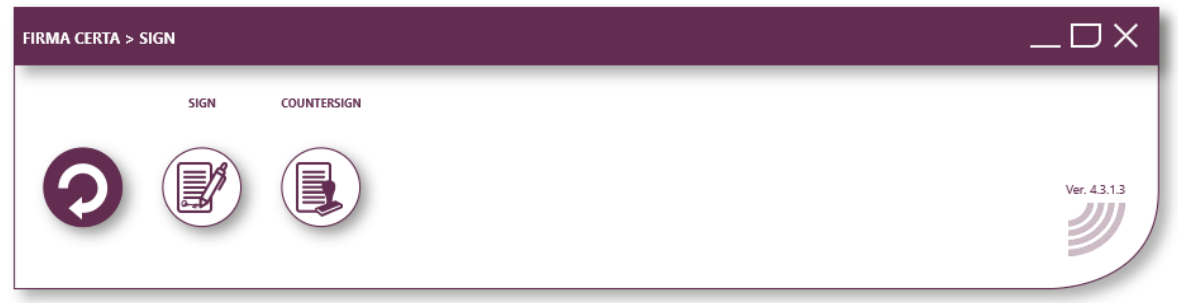

#### Figure 6 - Sub-menu of signature

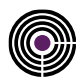

## 4.1.1 SIGNATURE

With FirmaCerta you can sign any document thanks to one of the following ways:

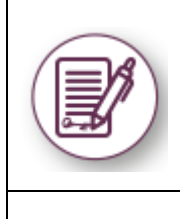

Drag & Drop: Dragging (drag & drop) simultaneously one or more files inside the FirmaCerta Software window and clicking on the icon "Sign".
From File: Clicking directly on the icon of the file/files to sign with the right mouse button, then selecting the item "Sign" inside the drop-down menu.
From Software: Clicking on the icon Sign you can search, inside the folders of your computer, the file you want to sign.

Figure 7 - Introduction of the signature's function

Once you press "Sign" the software will ask you to choose the directory where you want to save the file/s signed and then the PIN of your signature device (Smart Card / Token Sim card).

- to view the whole procedure to sign a document Appendix A: How to sign a document
- to view the procedure for Remote Signature holders Appendix I: Remote Signature

## 4.1.2 COUNTERSIGN

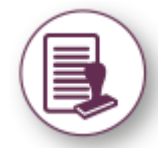

With this function it is possible to countersign a signature already present in the document giving a kind of hierarchical validation.

After clicking on Countersign the software will require the destination folder to save the file countersigned, then a confirmation about the selected document to be signed and finally to enter the PIN of the signature device connected to the computer.

See the whole procedure to countersign a document Appendix A: How to countersign Figure 8 - Introduction of countersignature function

## 1.1 SIGN AND TIME STAMP

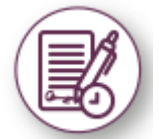

Through this function is possible to sign and to mark temporally in a single operation one or more digital documents. The Signature client asks you to select the destination folder of the signed file. Once you press "Sign and Timestamp" and entering the PIN code the software will require to enter the credentials "User" and "Password" to use the time stamps.

See the whole procedure for Sign and Timestamp a document: Appendix B: How to Sign and Timestamp a document

Figure 9 - Introduction function signature and Brand

## 1.2 VERIFY

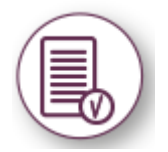

This function allows verifying and displaying the signature/signatures status on the document. The window Result will confirm the integrity, the reliability, the legal validity of the certificate and the verification of CRL and OCSP, that is the certificate is active. Furthermore, thanks to this function it's possible to open the window of the details that will show the main features of the certificate (Type, Issuer Entity, Owner, Certificate validity)

See the whole procedure to check a document: Appendix C: How to verify and view a file Figure 10 - Introduction verification function

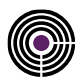

## **1.3 TIMESTAMP**

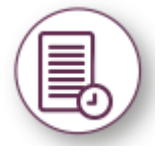

After selecting a file, with this feature you can temporally mark the same file giving a certain date and time to the document, opposable against third parts.

Also for this operation you will be required to select a destination folder and to enter the PIN code of the signature device.

See the whole procedure to Mark a document: Appendix B: How to Mark a file

Figure 11 - Introduction of Brand function

## **1.4 DEVICE MANAGER**

This function allows the user to access to signature device settings.

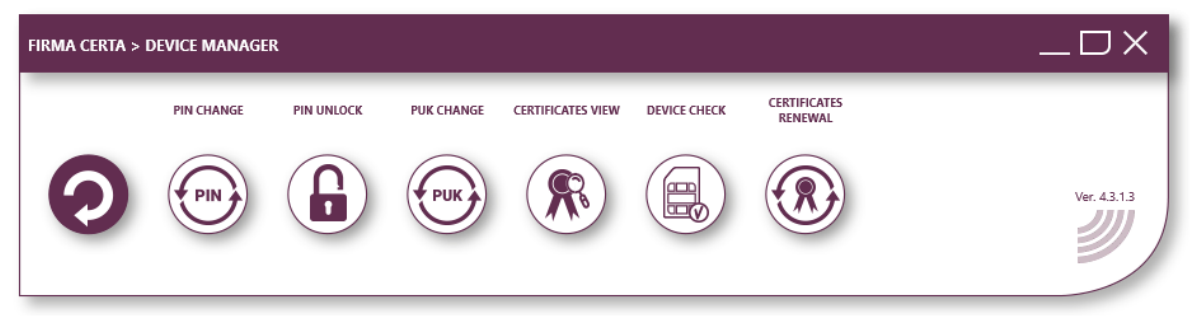

Figure 12 - The Device Management Panel

## 4.1.3 CHANGE PIN

It allows editing the current PIN code through the insertion of a new PIN (insertion and verification). NB: The Remote Signature holders cannot change the PIN with FirmaCerta.

| Change PIN             |           |  |  |  |
|------------------------|-----------|--|--|--|
| Insert old and new PIN |           |  |  |  |
| Old PIN                |           |  |  |  |
|                        | ମେ        |  |  |  |
| New PIN                |           |  |  |  |
|                        | ୶         |  |  |  |
| Confirm PIN            |           |  |  |  |
|                        |           |  |  |  |
|                        | OK Cancel |  |  |  |

Figure 13 - Function Code Change

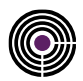

#### 4.1.4 UNLOCK PIN

Function useful to unlock the PIN code, if locked. Enter the PUK code (8-digit code number) the user find in the blind envelope.

ATTENTION: To complete the procedure is mandatory to have the blind envelope provided after the issuance. After 3 wrong writing PUK attempts the device will permanently be locked and it will be necessary to request a new signature device.

| Unlock device                      |
|------------------------------------|
| Insert PUK and new PIN             |
| PUK                                |
| 63                                 |
| New PIN                            |
| େ                                  |
| Confirm PIN                        |
|                                    |
| OK Cancel                          |
| Figure 14 - PIN Unlocking function |

#### 4.1.5 CHANGE PUK

It allows to modify the current PUK through the insertion of a new PUK (insertion and verification). **ATTENTION**: for Remote Signature it is not possible to change the PUK.

| Change PUK                      |
|---------------------------------|
| Insert old and new PUK          |
| Old PUK                         |
| <u>ද</u>                        |
| New PUK                         |
| <u>କ</u>                        |
| Confirm PUK                     |
|                                 |
| OK Cancel                       |
| Figure 15 - Puk change function |

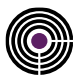

#### 4.1.6 VIEW CERTIFICATES

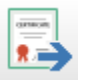

With this function is possible to export the certificates of the device in the following formats:

File certificato (\*.der) File certificato (\*.pfx) File certificato (\*.spc) File certificato (\*.pem)

- DER: It's simply a binary version of PEM format. The extension is .der but sometimes .cer; in this case the only way to distinguish the format is to open the file with an editor to see if is in ASCII or binary format. They are typically used in Java platform
- PFX: The PKCS# 12 or PFX is a binary format that allows saving in encrypted form both the server certificate and the intermediate ones and the private key. The extension is usually .pfx or .p12. The PFX files are typically used on Windows machines to backup and for migration from one server certificates to another, with their respective private keys.
- SPC: Most commonly format used by Certification Authorities to test
- PEM: Most commonly format used by Certification Authorities to issue certificates, normally using conventional extensions .pem, .crt, and cer. They are ASCII files with Base64 encoding and contain "----- BEGIN CERTIFICATE -----" at the beginning and "----- END CERTIFICATE -----" at the end. They can be in PEM format for server certificates, private keys and intermediate certificates.

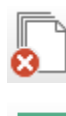

Pressing this button you will simply carry out a cancellation of the certificate lists recorded in the device from the active window (without removal from the device connected).

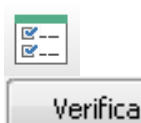

To accesses to check options, also accessible from Firmacerta menu> Utility.

Pressing this key is carried out the verification of the device's certificates. Clicking on the label Result and/or Details you can view the result of the check and the peculiarities of the selected certificate.

| Result Details                                                                                  | Result Details                  |                                   |
|-------------------------------------------------------------------------------------------------|---------------------------------|-----------------------------------|
| ✓ The signature certificate is trusted                                                          | Туре                            |                                   |
| Valid from 20/07/2017 09:29:00 to 19/07/2020 00:00:00                                           | Description                     | Signature certificate             |
| Check date 14/01/2019 09:25:25<br>The <u>certificates list</u> used to verify is signed by AgID | Validity                        | from 20/07/2017 09:29:00 to 19/07 |
| ✓ The certificate is valid and legal                                                            | Issuer                          |                                   |
| The certificate complies with the regulation UE n. 910/2014                                     | Country Certification authority | п                                 |
| The certificate is mantained from CA for at least 20 years                                      | Organization                    | Namirial S.p.A./02046570426       |
| The private key is stored in a secure device                                                    | Organization unit               | Certification Authority           |
| ✓ OCSP verify : certificate enabled                                                             | Certification authority         | Namirial CA Firma Qualificata     |
| Check date 14/01/2019 09:25:25                                                                  |                                 |                                   |

Figure 16 - Displays of Certified function

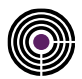

## 4.1.7 DEVICE CHECK

With this function you can carry out a test for the smart card reader, entering the device PIN code the user will be receive the informations about the hardware status (supposing that the device has been correctly activated).

| PIN                     | Firma Certa       |                                                    |
|-------------------------|-------------------|----------------------------------------------------|
| O Incert smart card PIN | 1 The device is v | vorking properly.                                  |
|                         | Description       | . Maria                                            |
|                         | Description       | value                                              |
|                         | TYPE              | Bit4Id                                             |
|                         | ID                | 7000003000165083                                   |
|                         | ATR               | 3BFF1800008131FE55006B02090403010101434E5310318065 |
| OK Cancel               | DLL               | bit4xpki.dll (dnmDefault)                          |
|                         |                   | ОК                                                 |

Figure 17 - Verification function device

#### 4.1.8 CERTIFICATES RENEWAL

Function required to renew digital signature certificates for three years further. Please, see the **guide** with the essential informations to carry out the renewal (View <u>Appendix H</u>).

#### ATTENTION:

- 1. If doesn't appear in the menu, download the software FirmaCerta Device Manager;
- 2. If the user has not been unlocked by RAO the renewal cannot be completed;
- 3. It's impossible renew the certificates for a second time.

Figure 18 - Introduction of certificates renewal's function

## 4.2 **GRAPHOMETRIC SIGNATURE**

The graphometric signature is an electronic signature realized according to a process able to associate to an electronic document a set of data obtained by sampling a common signature.

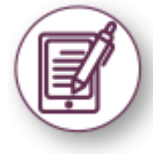

These data are obtained using a device that detects and digitalizes the graphical image of a signature to which generally are added, according to the characteristics of the device used, other biometric parameters such as pressure and speed of the graph trait. The device consists of a tablet able to show to the subscriber the document being signed, recreating an experience very similar to that of signing a paper document.

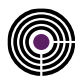

#### 4.2.1 **SIGN DOCUMENT**

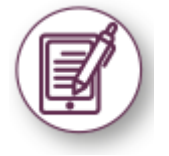

With this function you can load the .PDF file you want to sign with the graphometric signature.

## 4.2.2 SIGNATURES TEMPLATE

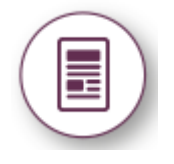

This tool allows creating different models to be used with the combination of PDF documents, during the actual graphometric signature phase. The templates allow, by selecting a specific document, to immediately detecting the signature fields highlight them on the tablet, without skim the PDF by the user. To understand how it works, it will use as example a generic document for vacation and permits request (fig. Below).

Click on "Signature Template", then FILE -> open -> select the .pdf you want to keep as parameter. In correspondence with the pointer will appear a yellow rectangle corresponding to the signature area, the surface can be increased or decreased by pressing the corresponding buttons on the toolbar (fig. Below).

| 1 1 1 |   |  |
|-------|---|--|
| _     | - |  |
| _     |   |  |

Click with the left mouse button (or right) to save the Once the field has been selected, the following window first field of the template

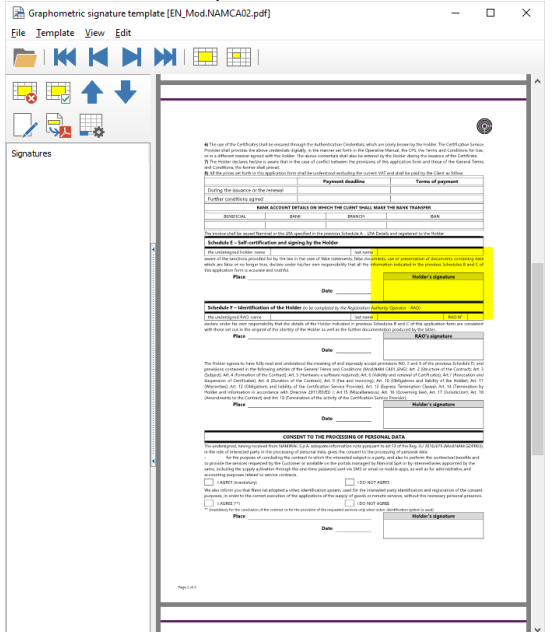

pag. 2 of 3; size 210x297 mm Area (X:456, Y:350, Width:267, Height:161) Figure 19 - Marker in the template will appear.

| Template X                                                                                     |
|------------------------------------------------------------------------------------------------|
| Signature field settings:                                                                      |
| Signature field name                                                                           |
| Holder's signature                                                                             |
| Use empty signature field created in document:<br>(set name only if different from field name) |
| ×                                                                                              |
| Create background OK Cancel                                                                    |

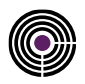

#### Use the empty signature field that is already present into the pdf

It detects any signature fields previously created on the document using Adobe Acrobat.

#### **Create Background Image**

Thanks to this feature it is possible to take a screenshot of the selected signature area that can be personalised and employed, with any kind of modifications done during the handwritten signature, in this way the user who is going to sign with the graphic tablet will see on the display not only the section corresponding to the selected area, but also the indications entered manually by the operator.

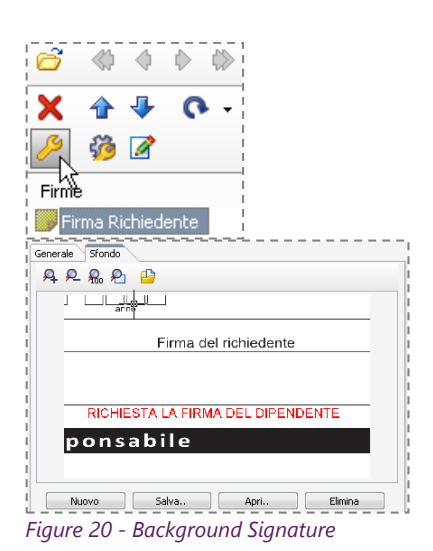

To modify the background you need to access to the signature field property saved, clicking on the corresponding icon (img. at your side) and then move on the label Background.

Press the Save button to save the image in .bmp format. At this point it will be possible to edit the file with a graphic editor or use one already present in the operating system such as Paint. Once the changes have been completed simply recover the image inside the signature field using the Open button (img. at your side) and finally press OK to confirm the operation.

It's strongly advisable to save the bitmap of a template in the same folder because, after being modified, they can be updated inside the tamplate with the function Update signature backgrounds.

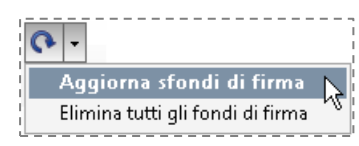

#### Don't use background for the signature

The background saved will not be showed on the tablet display during the original signature

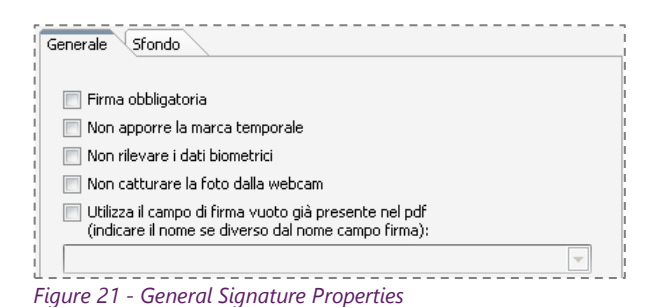

In the General part of the Signature Properties the following options are included:

#### **Obligatory Signature**

It forces the user to draw an original signature on the tablet in the selected field, without allowing the possibility of proceeding to the next field or saving the document.

#### Don't put the timestamp

Through FirmaCerta Software is also possible to put the Timestamp on the whole document or for individual signatures contained in it, by selecting the specific check-box it will be possible not to put any timestamp on the selected signature field.

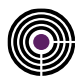

#### Don't detect biometric data

This feature prevents to detect from the signature the data of the signatory, by acquiring the only graphic hand.

#### Don't capture pictures from webcam

This function may be set if the PC is not equipped with a webcam or is not necessary to capture any image of the subject petitioner (in any case would be encrypted inside the document)

| Chiave di ricero | a            |               |                 |                     |
|------------------|--------------|---------------|-----------------|---------------------|
| Maiuscole/n      | ninuscole 📄  | Parola intera | Numero mass     | simo di campi firma |
|                  |              | 0             |                 | 0                   |
| Coordinata X     | Coordinata Y | Larghezza ca  | mpo firma. Alte | ezza campo firma    |
| 390              | 677          |               | 266             | 160                 |

#### Search key

Entering a word present in the document you want to sign or specifying exact coordinates you can create signature fields free of other parameters, that will appear to the signer during the signature procedure. For example, this function would have a great utility applying a label with a title on a .PDF model used as a tempalte for other

Figure 22 - Search keywords

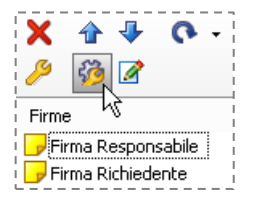

This feature allow you to extend two important preferences (described above) to all signature fields saved in the template:

- Do not use the background for the signature
- Not capture pictures from webcam

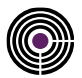

## 4.3 UTILITY

This feature allows the user to access to the main settings of Firmacerta software.

# FIRMA CERTA > UTILITY CRYPT DECRYPT GENERAL OPTIONS PROXY AND CONNECTIONS SIGNATURE OPTIONS VERIFY OPTIONS GRAPHOMETRIC TIMESTAMP OPTIONS (CRYPT DECRYPT GENERAL OPTIONS PROXY AND CONNECTIONS SIGNATURE OPTIONS VERIFY OPTIONS GRAPHOMETRIC SIGN OPTIONS TIMESTAMP OPTIONS (CRYPT DECRYPT GENERAL OPTIONS PROXY AND CONNECTIONS SIGNATURE OPTIONS VERIFY OPTIONS GRAPHOMETRIC SIGN OPTIONS (CRAPHOMETRIC SIGN OPTIONS) (CRAPHOMETRIC SIGN OPTIONS) (CRAPHOMETR

## 4.3.1 ENCRYPT AND DECRYPT

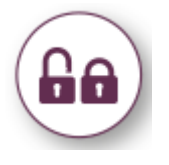

Is an application useful to encrypt files of all type and size, according to the current regulations and the technical standard references. Very adaptable and easy to use, Firma Certa Protect is available for Windows.

To use Firma Certa Protect, please consult the **guide** to find the basic informations (See <u>Appendix D</u>).

Figure 24 - Introduction to Protect FirmaCerta

## 4.3.2 GENERAL OPTIONS

In this section you can manage Firmacerta software's settings. **Attention:** using the arrows you can find in the upper right corner you can skim through the various profiles.

| 🚔 Options                                                     | ×     |
|---------------------------------------------------------------|-------|
| General File manager Logo pdf Verify Connection URL Timestamp | • • • |

It is possible to do some operations to customise the signature.

| <ul> <li>Sign pdf files in original format (PAdES)</li> <li>Not require the additional signature information</li> <li>Not show signature logo in pdf document</li> <li>Open pdf after sign</li> </ul>                                                |
|----------------------------------------------------------------------------------------------------|
| <ul> <li>Sign xml files in original format (XAdES)</li> <li>Save signed files in source folder</li> <li>Overwrite file if exists in target folder</li> <li>Not require confirmation before sign</li> <li>Not notify successful operations</li> </ul> |

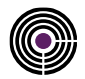

| Signature of pdf files maintaining the format (PAdES):                    | It keeps the original file format (otherwise converted into .p7m format), providing the ability to view documents even for a user with no specific digital signature software. |
|---------------------------------------------------------------------------|----------------------------------------------------------------------------------------------------|
| <ul> <li>Do not request additional<br/>signature informations:</li> </ul> | Optional informations will not be displayed in the signed document;                                                                                                    |
| <ul> <li>Do not show the signature<br/>logo in PDF documents:</li> </ul>  | Setting this preference before signing and then viewing the digitally signed PDF file, the signature logo with signer's information will not be reported.                      |
|                                                                           | <b>NB:</b> You can customise the logo through the corresponding setting <b>Logo pdf</b> , in absence of this kind of customisation the software will use a logo by default     |
| • Open the PDF after the signing process                                  | The PDF file will be opened with the default program of the computer after the application of the digital signature.                                                           |
| Signature of xml files maintaining the original format (XAdES):           | It keeps the original file format providing the ability to view the document even for a user with no specific digital signature software.                                      |
| Save signed files in the same folder of the original file:                | It allows saving the signed file in the same directory as the original file is placed;                                                                                         |
| Overwrite files if already existing in the destination folder:            | The message that inform about the presence of the original file will not be noticed;                                                                                           |
| Do not ask any confirmation before signing a file:                        | Avoids any confirm each time the signer make the signature of a document.                                                                                                    |
| Do not notify the successful outcome of the operations:                   | The success message at the end of the procedure will not be shown.                                                                                                    |

| <u>Attiva dispositivo di firma</u>                        |
|-----------------------------------------------------------|
| Visualizza certificati contenuti nel dispositivo di firma |
| Verifica dispositivo di firma                             |
| Cambio PIN                                                |
| Sblocca dispositivo di firma                              |
| <u>Visualizza logo pdf</u>                                |

Figure 25 - Panel General Options

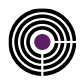

#### 4.3.2.1 FILE MANAGEMENT

Thanks to the following choices you can:

- use Firma Certa as default program to open digitally signed files (.p7m), timestamped files (.tsd, .tsr, .tst) and protected files (.p7e).
- encode digitally signed files (.p7m), timestamped files (.tsd, .tsr, .tst) and protected files (.p7e) in Base64 format.
- o Create the file containing the stamp of a timestamped file.

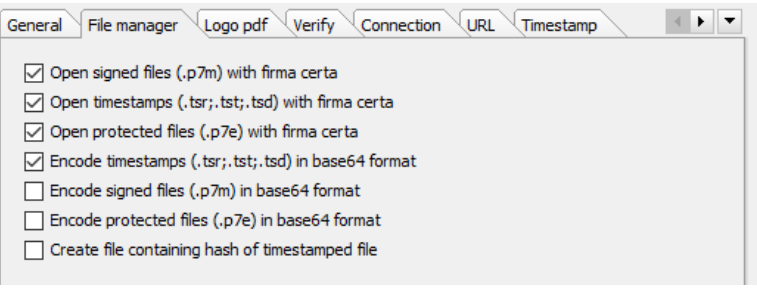

Figure 26 - Options: File Management

#### 4.3.2.2 URL

Shows the address to which the software connects to download updates (it is strongly recommended not to change the default data).

Download upgrade

http://download.firmacerta.it/ca-docs/easyupgrade/

Figure 27 - Options: URL

#### 4.3.2.3 WEB SERVICES

In this section you can enable the plug-in to use the Remote Signature service, selecting the service and clicking on Enabled/Disabled.

| Options                    |                         |                      | ×                            |  |
|----------------------------|-------------------------|----------------------|------------------------------|--|
| Verify Connecti            | on URL Timesta          | mp Graphometric sign | nature Web service           |  |
|                            |                         |                      |                              |  |
| Service                    |                         | Description          | Url                          |  |
| Namirial Sign              | Namirial SignEngine     |                      | https://fra.namirialtsp.com/ |  |
|                            |                         |                      |                              |  |
|                            |                         |                      |                              |  |
| <                          |                         |                      | >                            |  |
| Enabled/Disab              | led Delete              | e Change             | : Url Upgrade                |  |
| Not share this o softwares | ptions with other "firm | na certa"            | OK Cancel                    |  |

Figure 28 - Options Web Services

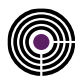

#### 4.3.2.4 INFORMATION

Section in which you can check Firmacerta informations such as last software version, language set up, etc.

**Attention:** we strongly recommend to keep the software up to date, to ensure regulatory compliance and improvements.

| JRL Timestamp       | Graphometric signature Web service Information                | • •    |
|---------------------|---------------------------------------------------------------|--------|
|                     | Namirial<br>Trust Service Provider                            |        |
| Ver. 4.3.1.3        |                                                               |        |
| Namirial S.p.A.     |                                                               |        |
| eIDAS Qualified     | Trust Service Provider                                        |        |
| www.firmacerta      | <u>.it</u>                                                    |        |
| System informat     | tion:                                                         |        |
| Windows 10 Pro      | (64 bit)                                                      |        |
| 00330-50000-00      | 0000-AAOEM                                                    |        |
| F09A-7D09           |                                                               |        |
| wv10 stand-alor     | ne, current-user                                              |        |
|                     |                                                               |        |
|                     |                                                               |        |
|                     |                                                               |        |
|                     |                                                               |        |
|                     | Add Namirial to trusted identities                            |        |
|                     |                                                               |        |
|                     | Reset last reader cache                                       |        |
|                     | Reset last reader cache<br>Reset "do not show again" messages |        |
| Language            | Reset last reader cache<br>Reset "do not show again" messages |        |
| Language            | Reset last reader cache<br>Reset "do not show again" messages |        |
| Language<br>English | Reset last reader cache Reset "do not show again" messages    | Cancel |

#### 4.3.3 PROXY AND CONNECTIONS

This feature should be used only if Internet access for HTTP protocol is accessible via proxy server. The system allows setting the name, the port to join the web, and the ID and password for Internet access, of a FirmaCerta user.

| Proxy server Authentication mode        | Port      |         |
|-----------------------------------------|-----------|---------|
| None None                               |           | ~       |
| Username                                | Password  |         |
|                                         |           | 63      |
| Use Internet Explorer configuration     | n         | Options |
| Connection timeout     0   milliseconds |           |         |
| Figure 30 - Options: Config             | ure Proxy |         |

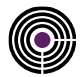

## 4.3.4 SIGNATURE OPTIONS

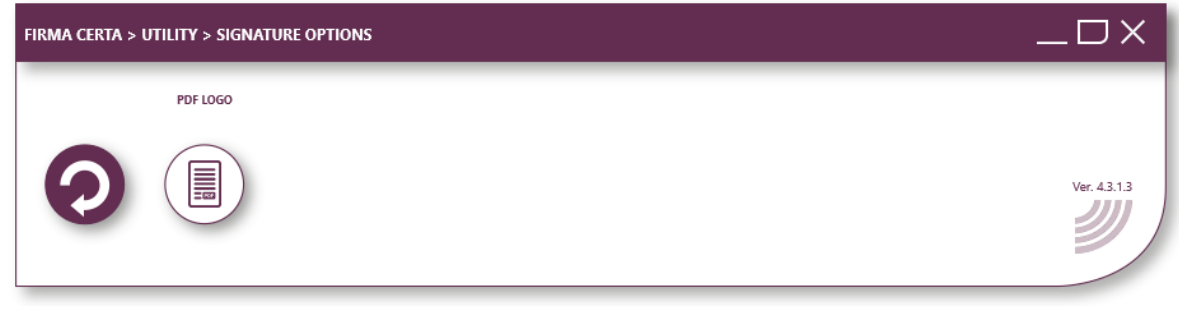

#### Figure 31 - Signature Options Panel

#### 4.3.4.1 PDF LOGO

It allows you to change the default logo of Namirial and set up a personal logo in a PDF document, during the application of the signature in this kind of document.

You can set the transparency effect by selecting two different colors, customise the text to be applied over the logo, incorporate the font in the operating system for a greater compatibility with PDF/A.

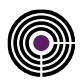

| General File manager Logo pdf Verify Connection UR                                              | L (Timestamp       |
|-------------------------------------------------------------------------------------------------|--------------------|
| -Default logo                                                                                   |                    |
| Width Height                                                                                    |                    |
| 93 93                                                                                           |                    |
| Hide background                                                                                 |                    |
| Logo for pdf signature                                                                          |                    |
|                                                                                                 |                    |
| Set tranparency                                                                                 |                    |
|                                                                                                 |                    |
| From Argento To Bianco                                                                          | ~                  |
| Show text on signature logo Not prompt text customization Embed text font (PDF/A compatibility) | Smartcard settings |
|                                                                                                 |                    |
|                                                                                                 |                    |
|                                                                                                 |                    |
|                                                                                                 |                    |
|                                                                                                 |                    |
|                                                                                                 |                    |
|                                                                                                 |                    |
| Show logo pdf                                                                                   |                    |
|                                                                                                 |                    |

Figure 32 - Options: PDF Logo

## 4.3.5 VERIFY

To verify and display at the same time the certificate status (active/revoked/suspended) of a digitally signed file.

| Verify at startup                                 |
|---------------------------------------------------|
| Enabled cache for CRL verification                |
| Activate cache for TSL verify<br>(expiry: 7 days) |
| Verify certificates when signed document is open  |

Figure 33 - Options: Verification Options

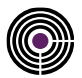

### 4.3.6 GRAPHOMETRIC SIGNATURE OPTIONS

This feature allows the user to access to the Utilities referred to graphometric signature devices.

| FIRMA CERTA > | UTILITY > GRAPH | OMETRIC SIGN | OPTIONS    | _DX          |
|---------------|-----------------|--------------|------------|--------------|
|               | OPTIONS         | ACTIVATION   | DISCLOSURE |              |
| 0             |                 |              |            | Ver. 4.3.1.3 |

Figure 34 - Graphometric Signing Options Panel

#### 4.3.6.1 **OPTIONS**

Within the preferences of graphometric signature you can use both one of the three Wacom tablet models in the drop-down menu and, alternatively, one of the certificated tablet for this operation (for more information visit <u>www.firmagrafometrica.it</u> section "Dispositivi Utilizzabili").

|                                            | Detect digitize   | er    |                     |        |
|--------------------------------------------|-------------------|-------|---------------------|--------|
| External digitizer                         |                   |       | Id                  |        |
| Wacom STU-530                              |                   | ~     |                     | 0      |
| Embedded digitizer or connected a          | s secondary mor   | nitor |                     |        |
| Model:                                     |                   |       |                     |        |
| 🧶 Generic                                  |                   | ~ 🕞   |                     |        |
| Show document in secondary moni            | tor               | 5     | Wonitor 2 [S22F350] | ~      |
| Execute sequentially all signatu           | ires in the docum | ient  |                     |        |
| Show secondary monitor on the              | e main screen     |       |                     |        |
| Show document in primary monitor           | before sign       |       |                     |        |
| Show document in primary monitor           | after sign        |       |                     |        |
| Activate document controller on ex         | kternal digitizer |       |                     |        |
| Activate mouse control during sign         | ature             |       |                     |        |
| Unlock mouse on primary monitor d          | during signature  |       |                     |        |
| Sign with color ink:                       |                   |       | 🗾 Blue              | $\sim$ |
| Graphometric signature "light" (with       | hout biometric da | ata)  |                     |        |
| Not add timestamp in signature             |                   |       |                     |        |
| Not print graphometric signature signature | tamp              |       |                     |        |
| Acquire signature in terminal serve        | r mode            |       | Advanced            |        |
| Capture photo and add in signatur          | e                 |       | Advanced            |        |
|                                            |                   |       |                     |        |
| Install certificates for "medium" signati  | ure               |       |                     |        |

Figure 35 - Options Signature graphometric

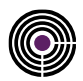

#### 4.3.6.2 **ACTIVATION**

The user who want to activate the software receives by mail a technical encryption certificate that must be installed on the PC.

This certificate is required for the activation of graphometric signature license.

To request the activation of graphometric Signature function, proceed as follows:

|                                                           | Options                                                                                                    |                                                        |
|-----------------------------------------------------------|----------------------------------------------------------------------------------------------------|--------------------------------------------------------|
| Select the Request License option and press <b>Next</b> ; | <ul> <li>Request license</li> <li>Activate license</li> <li>View license</li> <li>Retrieve license</li> <li>Move license</li> </ul> |                                                        |
|                                                           | Device selection                                                                                                    |                                                        |
| Press <b>Next</b> ;                                       | Select device that you want to ac                                                                                                   | tivate to graphometric signature and press "Next $>$ " |
|                                                           | 📓 Graphometric signature - License [ver.                                                                                            | 1.2.9.5] — 🗆 🗙                                         |
|                                                           | License request                                                                                                    |                                                        |
|                                                           | License subject Billing information                                                                                                 |                                                        |
|                                                           | Surname and name                                                                                                    | Tax code                                               |
| Fill the fields with the license holder's                 | TEST COGNOME TEST NOME                                                                                                    | TSTTTN89H08I608Q                                       |
| data and press <b>Send</b> .                              | Company                                                                                                    |                                                        |
|                                                           | City                                                                                                    | Province Cap                                           |
|                                                           |                                                                                                    |                                                        |
|                                                           | Address                                                                                                    | Phone                                                  |
|                                                           |                                                                                                    |                                                        |
|                                                           | Email                                                                                                    | PEC                                                    |
|                                                           |                                                                                                    |                                                        |
|                                                           | Reseller code                                                                                                    | Coupon code                                            |
|                                                           | Privacy policy agreement (Reg. UE<br>679/2016)                                                                                      | Save as Cancel Send                                    |
|                                                           |                                                                                                    |                                                        |

At the end of the procedure the CA Namirial will process the request and in a few hours will enable the digital device to Biometric Signature.

Figure 36 - Graphometric Options: License Activation

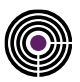

#### 4.3.6.3 INFORMATIVE

The function allows the singer the compilation by to draft and sign with the graphometric signature an informative PDF document about the general operation of graphometric Signature and the processing of electronic documents in place of paper, using a digital device connected (graphics tablet or other hardware supported). To carry the operation out the petitioner will be required, after inserting the Tax code and Name in an initial window (fig. At side), using the procedures applied to graphometric signature and writing on the device the date and signature. If you will not allow to use this process by accessing this menu this kind of request will be show to the signer during the first signature operation.

| Firma Certa - Documents |           |
|-------------------------|-----------|
| Subject information     |           |
| Tax code                |           |
|                         |           |
| Surname and name        |           |
|                         |           |
| City of birth           |           |
|                         |           |
| Date of birth           |           |
| ~                       |           |
|                         |           |
|                         | OK Cancel |

Figure 37 - Graphometric Options: Information Privacy

#### 4.3.7 TIMESTAMP OPTIONS

This section allows saving the credentials Username and Password to use the timestamps (if the holder has one) without entering them every single time the user want to use a timestamp.

Clicking on **Check Available timestamps** you can verify the number of residual timestamps.

| Options                                                      |       |
|--------------------------------------------------------------|-------|
| eneral File manager Logo pdf Verify Connection URL Timestamp |       |
| Default TSA URL                                              |       |
| https://timestamp.namirialtsp.com                            |       |
| Username                                                     |       |
|                                                              |       |
| Password                                                     |       |
|                                                              | 69    |
| Not prompt timestamp credentials                             |       |
| Check available timestamps                                   |       |
|                                                              |       |
| Not share this options with other "firma certa" OK           | Cance |
| tns://timestamp.namirialtsp.com                              |       |

http://timestamp.namirialtsp.com

LINK to the use timestamping service

Figure 38 - Options Time Stamp

#### **4.4 HELP**

Section in which you can find the software User Guide, manually check available updates clicking on **Check Upgrade**.

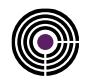

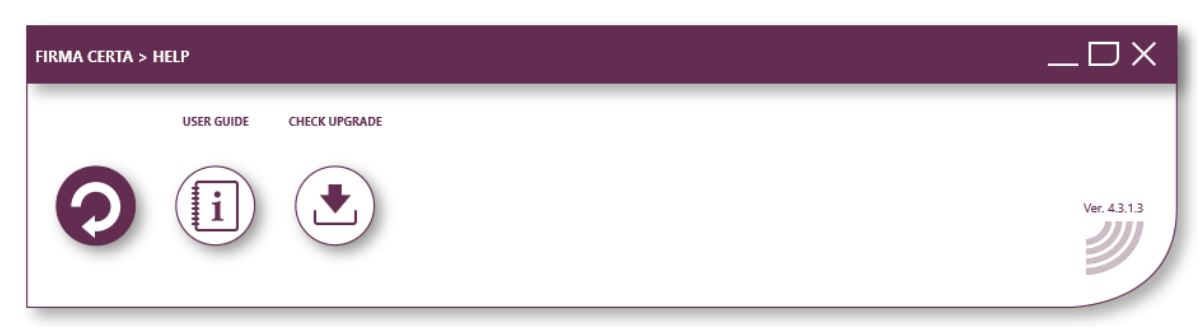

Figure 39 - Panel: Support

Figure 39: Panel: Support

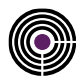

## **5 APPENDIX A: HOW TO SIGN AND COUNTERSIGN**

## 5.1 HOW TO SIGN A DOCUMENT

Choose the file to be sign and click **Sign**.

| FIRMA CERTA > SIGN |             | _DX        |
|--------------------|-------------|------------|
| SIGN               | COUNTERSIGN | Ver. 43.13 |
|                    |             |            |

Figure 40 - Signature Panel

**Attention:** Firmacerta software allows signing any type of file in in CAdES .p7m format, but only for PDF or XML files the software will ask the user to choose if sign in .p7m or maintain the original format.

## 5.1.1 SIGN IN CADES - XADES

After clicking on "sign" a window to ask you the format to sign the document will be opened.

- Press Yes for a XAdES signature, keeping the .xml format (valid only for XML files)
- Press No for a CAdES signature in a .p7m format

| Firma Certa                                                                                                    |
|----------------------------------------------------------------------------------------------------|
| Attention (test.xml)                                                                                                    |
| Do you want to make a xml signature (XAdES)?<br>Press "Yes" to make a XAdES signature (.xml)<br>Press "No" to make a CAdES signature (.p7m) |
| Yes No                                                                                                    |
|                                                                                                    |
| Figure 41 - Selection of Cades-XAdES signature format                                                                                       |

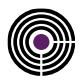

Select the destination folder of the signed file, then Proceed with the signature operation pressing Yes. click OK.

Attention: We recommend to create a specific folder for Digitally Signed File, in order to avoid problems.

| Cerca cartella                    | ×        |
|-----------------------------------|----------|
| test.pdf<br>Select targer folder: |          |
| 🗸 📃 Questo PC                     | ^        |
| > 📃 Desktop                       |          |
| > 🔮 Documenti                     |          |
| > 🕂 Download                      |          |
| > 📰 Immagini                      |          |
| > 🎝 Musica                        |          |
| > 🧊 Oggetti 3D                    |          |
| > 📑 Video                         |          |
| > 🏪 Acer (C:)                     |          |
| > 👝 Data (D:)                     |          |
| > 🔐 Unità DVD RW (E:)             |          |
| > 🐂 Raccolte                      | ~        |
| Crea <u>n</u> uova cartella OK    | Annulla  |
| gure 42 - Select the destination  | n folder |

| Atten       | tion (test.pdf) | 1                                          |                                        |                            |      |    |
|-------------|-----------------|--------------------------------------------|----------------------------------------|----------------------------|------|----|
|             | The file tes    | t.pdf modifie<br>is being di<br>Do you war | d on 07/1<br>igital sign<br>nt to prec | 1/2018 10:3<br>ed.<br>eed? | 3:24 |    |
|             |                 |                                            |                                        | Yes                        |      | No |
|             |                 |                                            |                                        |                            |      |    |
| Figure 43 - | Sianature       | Confirmat                                  | ion                                    |                            |      |    |

click OK.

| PIN Insert smart card PIN      | Firma Certa                       |
|--------------------------------|-----------------------------------|
| OK Cancel                      | Operation completed successfully. |
| Figure 44 - Enter the PIN code | Figure 45 - Operation completed   |

Enter the PIN of the digital signature device and Wait the processing time and press OK to complete the operation.

ОК

## 5.1.2 SIGN IN PADES

After clicking on "sign" a window to ask you the format to sign the document will be opened.

Press Yes for a PAdES signature, keeping the .pdf format (valid only for PDF files) •

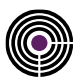

• Press No for a CAdES signature in a .p7m format

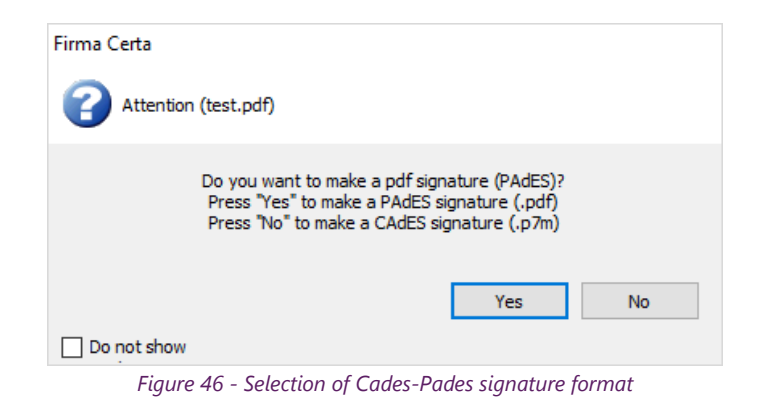

Select the Destination Folder of the signed file, then click OK.

Proceed with the signature operation pressing Yes.

**NB:** We recommend you to create a specific folder for Digitally Signed Files, in order to avoid problems.

| erca cartella                      | ×     |
|------------------------------------|-------|
| est.pdf<br>Select targer folder:   |       |
| 🗸 💻 Questo PC                      | ^     |
| > 📃 Desktop                        |       |
| > 🔮 Documenti                      |       |
| > 🕂 Download                       |       |
| > 📰 Immagini                       |       |
| > 🎝 Musica                         |       |
| > 🧊 Oggetti 3D                     |       |
| > 📕 Video                          |       |
| > 🏪 Acer (C:)                      |       |
| > 👝 Data (D:)                      |       |
| > 🔐 Unità DVD RW (E:)              |       |
| > 🐂 Raccolte                       | ~     |
| Crea <u>n</u> uova cartella OK Anr | nulla |

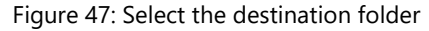

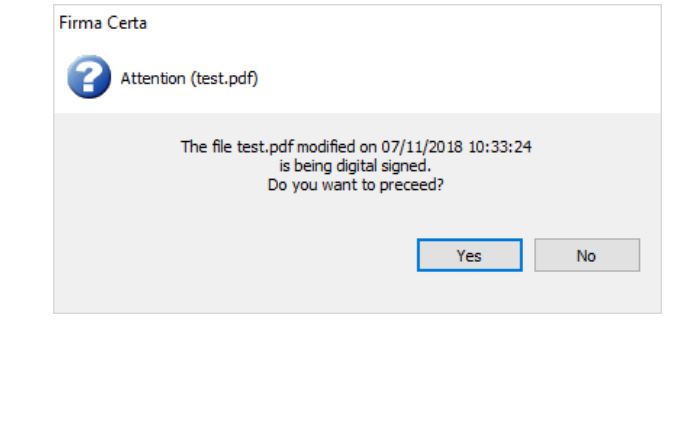

Figure 48: Signature Confirmation

Enter the PIN of the Digital Signature device and Select the click OK.

Select the signature reason (optional).

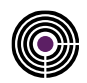

| PIN                   | Signature information (test.pdf)                        |
|-----------------------|---------------------------------------------------------|
| Insert smart card PIN | Insert some additional signature information (optional) |
| OK Cancel             | Reason                                                  |
|                       | Contact info                                            |
|                       | Do not show again OK Cancel                             |

Figure 49: Enter the PIN Code

Figure 50: Signature information

Select the position of the logo using the green To confirm the operation press "Yes". marker

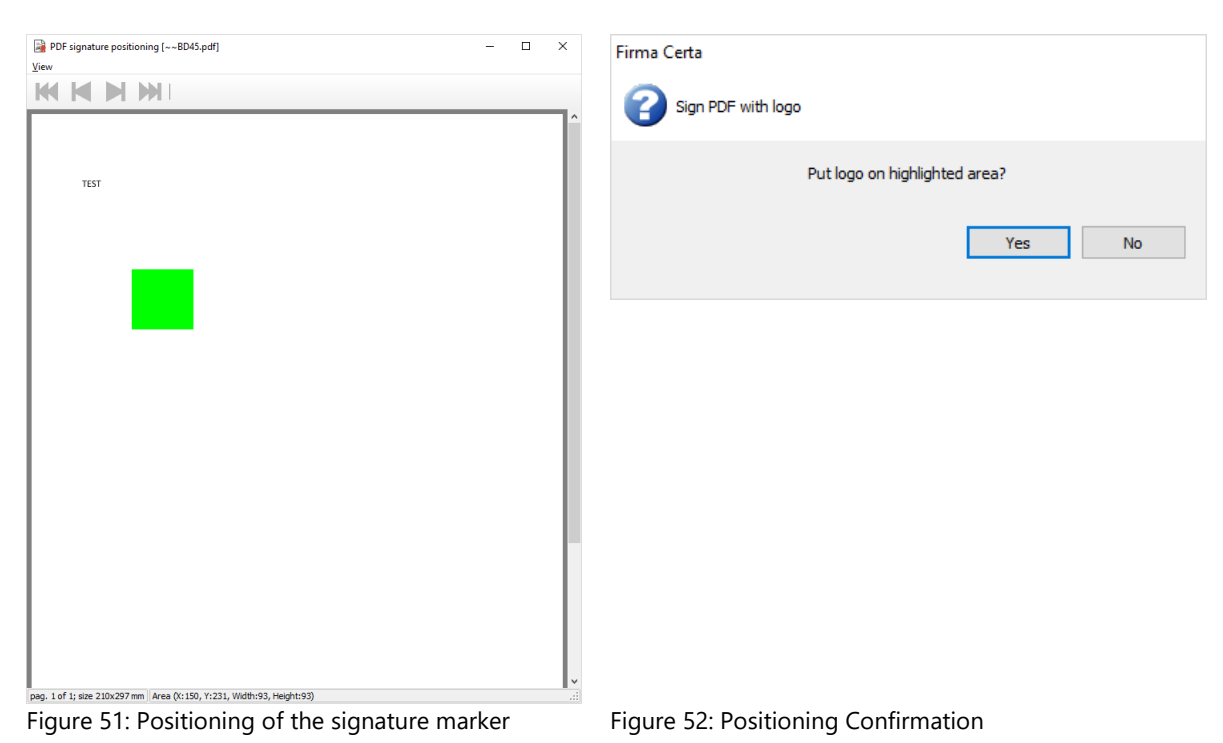

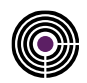

Wait the processing time and press OK to complete the

To customise the logo (optional), press OK.

|                                                    | operation.                        |
|----------------------------------------------------|-----------------------------------|
| Logo customization (test.pdf)                      | Firma Certa                       |
| 1 Insert logo text customization values (optional) | 1 Information (test.pdf)          |
| ✓ Show date and time ✓ Auto generate text          | Operation completed successfully. |
| Header                                             | ОК                                |
| Title 1                                            |                                   |
| Text 1 (max 4 lines)                               |                                   |
| Title 2                                            |                                   |
| Text 2                                             |                                   |
| Automatic font size                                |                                   |
| Date and time 4,89 🔹 Header 8,77 🛬                 |                                   |
| Title 7,00 🚖 Text 5,00 束                           |                                   |
| Save values in smartcard                           |                                   |
| Do not show again OK Cancel                        |                                   |
| Figure 53: Customized Logo                         | Figure 54: Operation completed    |

## 5.2 HOW TO COUNTERSIGN

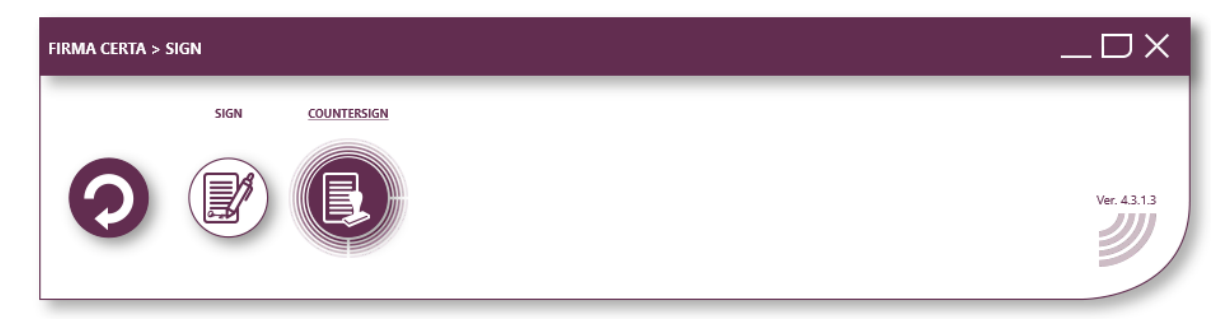

#### Figure 47 - Panel of Countersign

With this function it'is possible to countersign a signature already present in the document, giving at this latter signature a kind of hierarchical validation.

After loading the file digitally signed that you want to countersign, click on the button "Countersign".

ATTENTION: You can only countersign a digitally signed file with the format .p7m

click OK.

Select the Destination Folder of the signed file, then

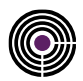

Confirm if you want to overwrite the existing file and

Cerca cartella × Firma Certa test.pdf Select targer folder: Attention (test.pdf) 7 💻 Questo PC ٨ Target file C:\Users\m.bonvini\Desktop\test.pdf already exists. 📃 Desktop Overwrite? 🔮 Documenti > 뒞 Download 📰 Immagini Yes No 👌 Musica 🧊 Oggetti 3D 📑 Video > 🏪 Acer (C:) 🕳 Data (D:) Unità DVD RW (E:) 🐂 Raccolte Crea <u>n</u>uova cartella OK Annulla Figure 48 - Select the destination folder Figure 49 - Confirmation of overwriting

click Yes.

Select the signature you want to countersign and click on OK.

Example: In the following picture the user TEST NAME SURNAME 2 countersign the signature of TEST NAME SURNAME 1

| TEST COGNOME TEST NOME | Identifier                          | Value                         |  |  |
|------------------------|-------------------------------------|-------------------------------|--|--|
| IEST COGNOME TEST NOME | Validità                            | dal 20/07/2017 al 18/07/2020  |  |  |
|                        | Algoritmo                           | SHA-256                       |  |  |
|                        | Country Signer                      | Π                             |  |  |
|                        | Last name                           | TEST COGNOME                  |  |  |
|                        | First name                          | TEST NOME                     |  |  |
|                        | <ul> <li>Tax code Signer</li> </ul> | IT:TSTTTN89H08I608Q           |  |  |
|                        | Signer                              | TEST COGNOME TEST NOME        |  |  |
|                        | Qualifier                           | LOTT2017072058507911          |  |  |
|                        | Country Certification authority     | Π                             |  |  |
|                        | Organization                        | Namirial S.p.A./02046570426   |  |  |
|                        | Organization unit                   | Certification Authority       |  |  |
|                        | Certification authority             | Namirial CA Firma Qualificata |  |  |
|                        | Marche temporali                    | 0                             |  |  |
|                        | •                                   |                               |  |  |
|                        |                                     |                               |  |  |
|                        |                                     |                               |  |  |
|                        |                                     |                               |  |  |
|                        |                                     |                               |  |  |
|                        |                                     |                               |  |  |
|                        |                                     |                               |  |  |
|                        |                                     | 01                            |  |  |

Figure 50 - Example screen: verification of the countersigned file
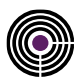

Proceed with the signature operation pressing Yes.

| Firma Certa                                                                                              |
|----------------------------------------------------------------------------------------------------|
| Attention (test.pdf)                                                                                     |
| The file test.pdf modified on 07/11/2018 10:33:24<br>is being digital signed.<br>Do you want to preceed? |
| Yes No                                                                                                   |
|                                                                                                    |

Figure 51 - Signature Confirmation

### Enter the PIN of the Digital Signature device and Wait the processing time and press OK to complete the click OK.

# operation.

| PIN                   | Firma Certa                       |
|-----------------------|-----------------------------------|
| Insert smart card PIN | 1 Information (test.pdf)          |
|                       | Operation completed successfully. |
| OK Cancel             | ОК                                |
|                       |                                   |

Figure 52 - Enter the Pin Code

Figure 53 - Operation completed

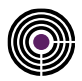

# 6 APPENDIX B: HOW TO TIMESTAMP A FILE

Before using the Timestamp Service you must configure FirmaCerta software.

ATTENTION: The timestamp service is not included with digitally signature. The timestamps can be purchased in our Shop. To configure the timestamp open FirmaCerta Software> Utility> Timestamp Options

| FIRMA CERTA > U | JTILITY       |                 |                          |                   |                |                              |                   |            |
|-----------------|---------------|-----------------|--------------------------|-------------------|----------------|------------------------------|-------------------|------------|
|                 | CRYPT DECRYPT | GENERAL OPTIONS | PROXY AND<br>CONNECTIONS | SIGNATURE OPTIONS | VERIFY OPTIONS | GRAPHOMETRIC<br>SIGN OPTIONS | TIMESTAMP OPTIONS |            |
| 0               |               |                 |                          |                   |                |                              | Ĩ.                | Ver. 43.13 |

Figure 54 - Utility Panel

# 6.1 CONFIGURATION OF TIMESTAMP PARAMETERS

#### From the menu **Utility**->**Timestamp option**

- Check that the URL is http://timestamp.namirialtsp.com or https://timestamp.namirialtsp.com
- Insert Username and Password, then click OK.

| Dptions                                                   | ×               |
|-----------------------------------------------------------|-----------------|
| General File manager Logo pdf Verify Connection URL       | Timestamp 🔹 🕨 💌 |
| Default TSA URL                                           |                 |
| https://timestamp.namirialtsp.com                         |                 |
| Username                                                  |                 |
| ab 1234567                                                |                 |
| Password                                                  |                 |
| ******                                                    | 69              |
| Not prompt timestamp credentials                          |                 |
| Check available timestamps                                |                 |
| Not share this options with other "firma certa" softwares | OK Cancel       |
| Figure 55 - Timestamp Configuration                       | on Options      |

### **ATTENTION**:

- Clicking on the icon field Password, it's possible to view clearly the password you are entering.
- in case of loss of timestamp credentials the user can request them sending a PEC to firmacerta@sicurezzapostale.it or an email to helpdesk@firmacerta.it specifying the username and / or Tax Code.

The function **Check Available Timestamp** verifies the residual timestamp (in case the query fails you should check the correct insertion of the credentials)

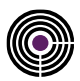

| Timestamp information |                     |
|-----------------------|---------------------|
|                       |                     |
| Description           | Value               |
| Name                  | io                  |
| Purchased             | 10000000            |
| Used                  | 12176984            |
| Remaining             | 87823016            |
| Last use              | 14/01/2019 10:08:14 |
| Last purchase         | 01/06/2012 18:14:05 |
|                       |                     |
|                       | ОК                  |

# 6.2 HOW TO SIGN AND TIMESTAMP

After selecting a file you can choose this function to sign and timestamp in one singlular session. The file signed and timestamped will be a CADES-T format (file stamped.pdf.P7M). In CADES-T format (the default format) the timestamp is associated to a single signature and <u>NOT severable</u>.

To Sing and Timestamp proceed as in the following steps:

• Select Sign and Timestamp inside the software,

Select the signed file destination folder, then click Proceed with the signature operation, so press "Yes". OK.

**NB:** We recommend you to create a specific folder for the files, in order to avoid problems.

| Cerca cartella                    | ×   |
|-----------------------------------|-----|
| test.pdf<br>Select targer folder: |     |
| V 💻 Questo PC                     | ^   |
| > Desktop                         |     |
| > 🔮 Documenti                     |     |
| > 🕂 Download                      |     |
| > 📰 Immagini                      |     |
| > 🁌 Musica                        |     |
| > 🧊 Oggetti 3D                    |     |
| > 📑 Video                         |     |
| > 🏪 Acer (C:)                     |     |
| > 🔜 Data (D:)                     |     |
| > 🔐 Unità DVD RW (E:)             |     |
| > 🐂 Raccolte                      | ~   |
| Crea nuova cartella OK Annul      | la: |

Figure 57 - Select the destination folder

| Attention (test.pdf)      The file test.pdf modified on 07/11/2018 10:33:24         is being digital signed.         Do you want to preceed?      Yes No | Attention (test.pdf)                                                                                    |    |
|----------------------------------------------------------------------------------------------------|----------------------------------------------------------------------------------------------------|----|
| The file test.pdf modified on 07/11/2018 10:33:24<br>is being digital signed.<br>Do you want to preceed?<br>Yes No                                       |                                                                                                    |    |
| Yes No                                                                                                    | The file test.pdf modified on 07/11/2018 10:33:2<br>is being digital signed.<br>Do you want to preceed? | 4  |
|                                                                                                    | Yes                                                                                                    | No |

Figure 58 - Signature Confirmation

Enter the PIN of the digital signature device, then click "OK".

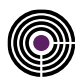

| PIN |                       |
|-----|-----------------------|
|     | Insert smart card PIN |
|     |                       |
|     |                       |
|     | OK Cancel             |
|     | Figure 59 - PIN Entry |

OK.

Confirm the application of the timestamp, then click Wait the processing time and press OK to complete the operation.

| Timestamping (test.pdf.p7m)                       | Firma Certa                       |
|---------------------------------------------------|-----------------------------------|
| Insert service credentials:                       | 1 Information (test.pdf)          |
| TSA URL                                           | Operation completed successfully. |
| https://timestamp.namirialtsp.com                 |                                   |
| Username                                          | ОК                                |
| ab 1234567                                        |                                   |
| Password                                          |                                   |
| *******                                           |                                   |
|                                                   |                                   |
| Check remaining timestamps                        |                                   |
| Do not show again                                 |                                   |
| Figure 60 - Confirmation of the entered timestamp | Figure 61 - Operation completed   |

credentials

#### 6.3 HOW TO SEPARATE THE TIMESTAMP

This feature allow the user to separate, from a file in a .TSD format (timestamped-date) the timestamp. **ATTENTION:** it's possible to do this operation just for signed files in .p7m

### 6.3.1 HOW TO SIGN A FILE IN .P7M

Load the file that will be signed and click "Sign".

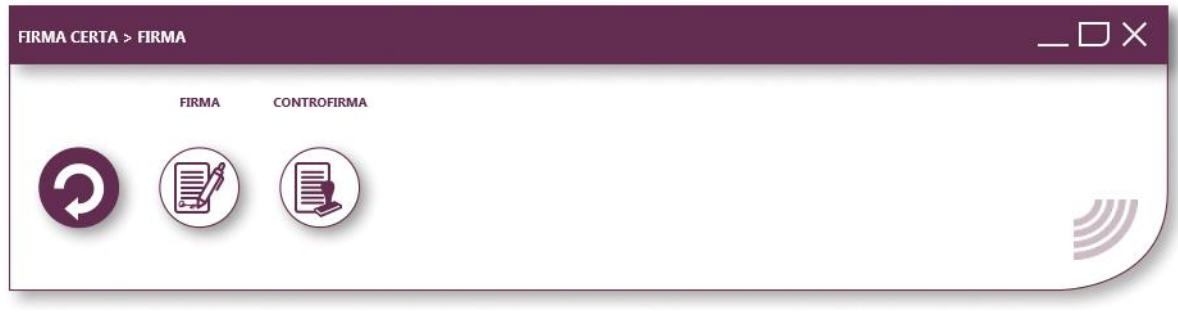

Figure 62 - Signature dashboard

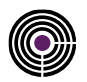

**ATTENTION:** The software Firmacerta allows signing any type of file in CAdES format, also called .p7m. Only for PDF or XML files the software will ask the user to choose if sign in .p7m or maintain the original format.

After clicking on sign the software will open a window to ask you in which format you want to sign the document. Press **No** for a CAdES signature (.p7m format)

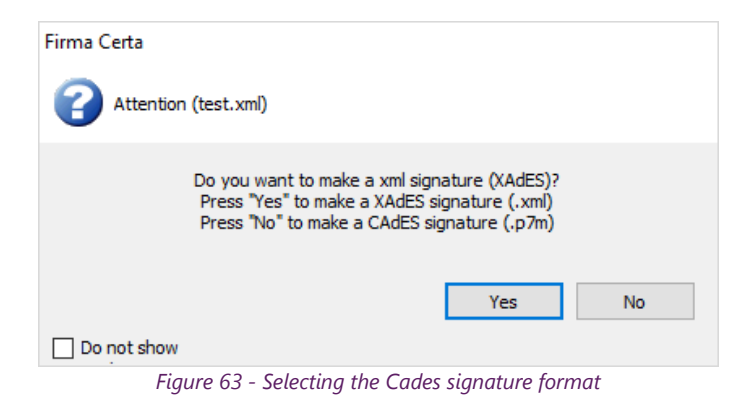

Follow the procedure described in point <u>Appendix A: How to sign a document</u>.

### 6.3.2 HOW TO TIMESTAMP A SIGNED FILE .P7M

Load the file to sign inside the software and click on **Timestamp**.

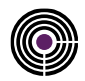

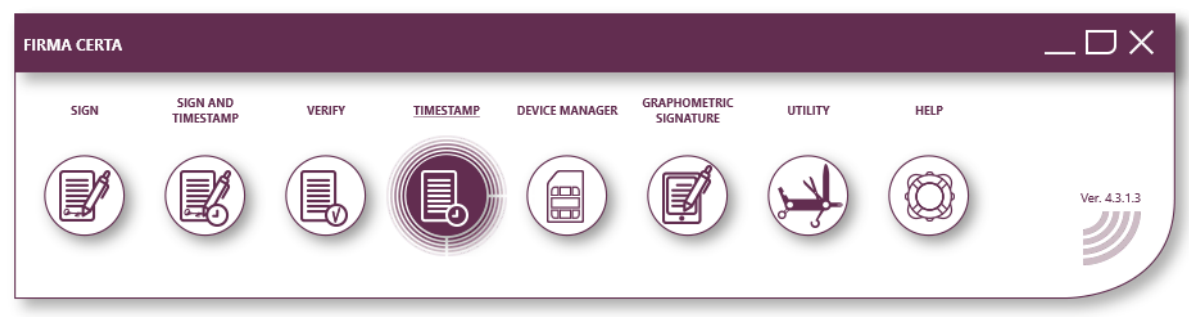

Figure 64 - FirmaCerta Panel Timestamp

Select the .TSD format for the Timestamp.

| Timestamping (test.pdf.p7m)                                                                                                    |  |  |
|----------------------------------------------------------------------------------------------------|--|--|
| Select timestamp format:                                                                                                    |  |  |
| Format                                                                                                    |  |  |
| CADES-T format (timestamp associated with the signature) $\qquad \qquad \lor$                                                                                                    |  |  |
| CADES-T format (timestamp associated with the signature)<br>TSD format (timestamp associated with the document)<br>TSR format (timestamp inserted in a separate file)<br>TST format (timestamp inserted in a separate file) |  |  |

Figure 65 - Selecting time stamp format

Select the destination folder for the signed file, then click OK.

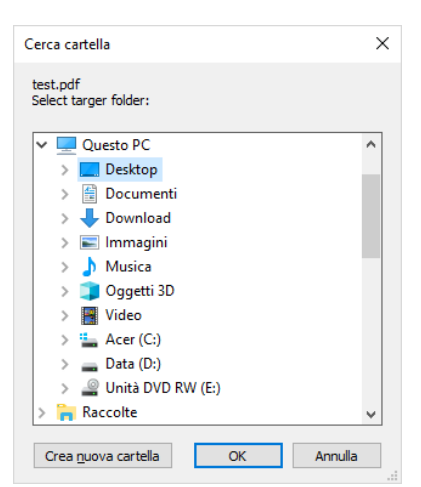

Figure 66 - Selection of destination folder

Confirm the application of the timestamp, then clickWait the processing time and press OK to complete the<br/>operation.

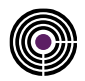

| Timestamping (test.pdf.p7m)                  | Firma Certa                       |
|----------------------------------------------|-----------------------------------|
| Insert service credentials:                  | 1 Information (test.pdf)          |
| TSA URL                                      | Operation completed successfully. |
| https://timestamp.namirialtsp.com            |                                   |
| Username                                     | OK                                |
| ab 1234567                                   | UK                                |
| Password                                     |                                   |
| *******                                      |                                   |
|                                              |                                   |
| Check remaining timestamps                   |                                   |
| Do not show again                            |                                   |
| Figure 67 - Confirms configuration timestamp | Figure 68 - Operation completed   |

At the end of the operation a new file will be created by FirmaCerta software.

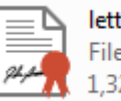

lettera.p7m.tsd File con marca temporale 🚺 1,32 MB

Figure 69 - Example: file marked temporally

# 6.3.3 SEPARATE THE TIMESTAMP

Load the file timestamped inside the software and click Verify.

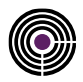

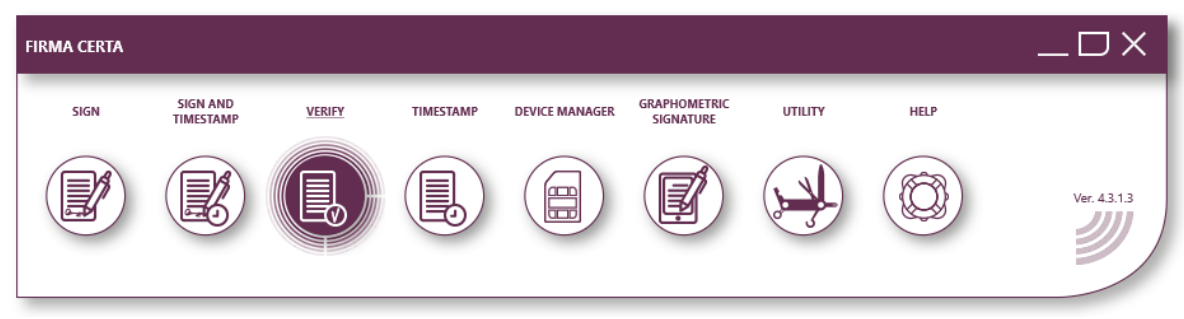

Figure 70 - FirmaCerta Panel Verify for seperate the timestamp

Inside the profile "Verify", select the Timestampn and from the tools menu click on "**split timestamp and document**".

Select the required format of the timestamp, .TSR / .TST, and then press OK.

| 😹 Verify                                     | Timestamping                                          |
|----------------------------------------------|-------------------------------------------------------|
| Split timestamp and document                 | Select timestamp format:                              |
| Namirial TSA 2 (2019-1)                      | Format                                                |
| > - 🙀 test.pdf.pdf.p7m<br>> - 🙀 test.pdf.pdf | TST format (timestamp inserted in a separate file) $$ |
|                                              | TSR format (timestamp inserted in a separate file)    |
|                                              | rst format (unlestantp inserted in a separate file)   |
|                                              | OK Cancel                                             |

Figure 71 - Timestamp Separation

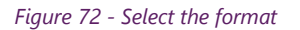

At the end of the operation the user will have two files:

- A .TSR or .TST file containing the timestamp.
- A .p7m file containing the file digitally signed.

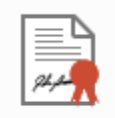

marchetemporali.pdf.p7m File P7M 695 KB

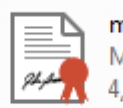

marchetemporali.pdf.tsr Marca temporale 4,03 KB

Figure 73 - Example of timestamped files

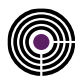

# 7 APPENDIX C: HOW TO VERIFY AND VIEW A FILE

To check the validity of a digital signature in a document proceed as in the following steps:

Load the file digitally signed into the program and click Verify.

| FIRMA CERTA |                       |        |           |                |                           |         |      |             |
|-------------|-----------------------|--------|-----------|----------------|---------------------------|---------|------|-------------|
| SIGN        | SIGN AND<br>TIMESTAMP | VERIFY | TIMESTAMP | DEVICE MANAGER | GRAPHOMETRIC<br>SIGNATURE | UTILITY | HELP |             |
|             |                       |        |           |                |                           |         |      | Ver. 43.1.3 |

Figure 74 - FirmaCerta Panel Verify

After clicking **Verify** a summary window will be opened as follows:

| Verify                                                                  | >                                                                                                    | ~ |
|-------------------------------------------------------------------------|----------------------------------------------------------------------------------------------------|---|
| <ul> <li>Itest.pdf.p7m</li> <li>Itest.pdf</li> <li>Itest.pdf</li> </ul> | Result       Details         ✓       File test.pdf.p7m         C:\Users\m.bonvini\Desktop\test.pdf.p7m         All certificates are trusted         ✓       TEST COGNOME TEST NOME         The signature certificate is trusted (details)         ✓       TEST COGNOME TEST NOME         The signature certificate is trusted (details)         ✓       TEST COGNOME TEST NOME         The signature certificate is trusted (details) |   |
| Verify 14/01/2019 V 10:39:28 💌 Check date                               | Close                                                                                                    |   |

Figure 75 - Verification Screen

**ATTENTION:** if appear the lettering "**the certificate has not been verified**" it means that the check of the signature has not been automaticcally started, so it will be suitable manually start the verification clicking on the **Verify** button. In the left column it's possible to view the file that has been digitally signed and who have signed it.

**Example:** In this case the signed file "is test.pdf.p7m" and it has been signed by two users: TEST COGNOME1 and TEST NOME COGNOME2

In the right column it's possible to find the **Result** of the verification and the **Details** of the certificate, so that is:

- the type of signature and its validity;
- the entity that issued the certificate;
- the data of the holder;

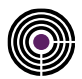

| esult Details                                                           | Result Details                  |                                   |
|-------------------------------------------------------------------------|---------------------------------|-----------------------------------|
| / The desidence is set                                                  | Туре                            |                                   |
| V The signature is valid                                                | Description                     | Signature certificate             |
| This document has not been changed after signature                      | Validity                        | from 20/07/2017 09:29:00 to 19/0. |
| The signature format is CAdES and respects the resolution CNIPA 45/2009 | Algorithm                       | SHA-256                           |
| The signature hash algorithm is SHA-256                                 | Issuer                          |                                   |
| Signing time from computer clock : 14/01/2019 10:15:38                  | Country Certification authority | Π                                 |
|                                                                         | Organization                    | Namirial S.p.A./02046570426       |
| The signature certificate is trusted                                    | Organization unit               | Certification Authority           |
| Valid from 20/07/2017 09:29:00 to 19/07/2020 00:00:00                   | Certification authority         | Namirial CA Firma Qualificata     |
| Check date 14/01/2019 10:39:28                                          | Subject                         |                                   |
| The <u>certificates list</u> used to verify is signed by AgID           | Country Signer                  | Π                                 |
| / The contificate is walld and logal                                    | Last name                       | TEST COGNOME                      |
|                                                                         | First name                      | TEST NOME                         |
| The certificate complies with the regulation UE n. 910/2014             | Tax code Signer                 | IT:TSTTTN89H08I608Q               |
| The certificate is mantained from CA for at least 20 years              | Signer                          | TEST COGNOME TEST NOME            |
| The private key is stored in a secure device                            | Qualifier                       | LOTT2017072058507911              |
| OCSP verify : certificate enabled                                       | QC Statements                   |                                   |
| Check deta 14/01/2010 10:20:20                                          | Compliance                      | found                             |
| CHECK UBLE 17/01/2019 10:39:20                                          | SSCD                            | found                             |
|                                                                         | Retention period                | 20                                |
| 1                                                                       |                                 |                                   |

# 7.1 HOW TO AUTOMATICALLY SET THE LAUNCH OF VERIFICATION OF SIGNATURES

Click on **Utility -> Verify options.** 

| 📓 Options                                                      | ×      |
|----------------------------------------------------------------|--------|
| General File manager Logo pdf Verify Connection URL (Timestamp | < ▶ ▼  |
| Verify at startup  Fnabled cache for CRL verification          |        |
| Activate cache for TSL verify<br>(expiry: 7 days)              |        |
| ☑ Verify certificates when signed document is open             |        |
| Not share this options with other "firma certa" OK             | Cancel |

Figure 78 - Verification Settings

# 7.2 HOW TO VIEW A SIGNED FILE

To view a digitally signed document proceed as in the following steps:

Add the file into the software and click **Verify**; Click on the icon showed below:

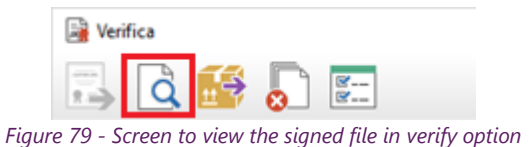

### **ATTENTION:**

- The user has to verify to have the latest version of Adobe Reader to use this option;
- Just for digitally signed .PDF files will be possible to view a PDF logo.

# 8 APPENDIX D: HOW TO ENCRYPT AND DECRYPT A FILE

The encryption of a document (also called cryptography) is a particular operation through which the document will be completely unreadable for anyone, except those who have the key to decrypt it, to bring it back "to the clear form". Encryption, therefore, makes possible to ensure the confidentiality of confidential informations.

To encrypt a document, so only a particular recipient can read it, the sender needs to have the recipient digital certificate, since the encryption operation request the use of the public key.

To decrypt a document the recipient must have your own signature device SmartCard/Token, since the decryption request the use of the private key.

The digital signature and the encryption operation can be combined that is: a document can be signed and then encrypted to ensure both the paternity and that secrecy.

The icon of an encrypted document with Firma Certa Protect looks like the following:

# 8.1 HOW TO ENCRYPT A FILE

Remembering that **to encrypt a document you must have the encryption certificate of the recipient** (of the user we want to be the only one who can decrypt the document).

It can be obtained by requesting the digital certificate of the recipient and, then, manually importing it into your own Firma Certa Protect certificate database.

You can encrypt a document for multiple users simultaneously, so for different people.

To encrypt a document click on "Protect Document" in the main window of Firma Certa Protect.

At the end of the operation the encrypted file will be created in the same position where the document is originally saved.

# 8.2 HOW TO DECRYPT A FILE

Opening the document with a double click, you will be asked to enter the PIN to open both the verification and viewing window.

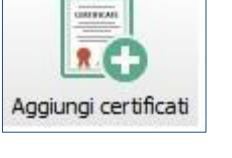

Proteggi documenti

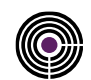

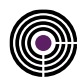

| Comparing Comparing C | Result       Details         ✓ The authentication certificate is trusted         Valid from 20/07/2017 09:29:00 to 19/07/2020 00:000         Check date 14/01/2019 11:26:25         The certificates ist used to verify is signed by AgID         ✓ OCSP verify : certificate enabled         Check date 14/01/2019 11:26:25 |
|----------------------------------------------------------------------------------------------------|----------------------------------------------------------------------------------------------------|
| Verify 14/01/2019 V 11:26:25 🗘 Check date                                                                                                    |                                                                                                    |

| ۱ 🛃          | test1.pdf - /    | Adobe A       | crobat R          | ead | -  |     |     | ×          |
|--------------|------------------|---------------|-------------------|-----|----|-----|-----|------------|
| <u>F</u> ile | <u>M</u> odifica | <u>V</u> ista | Fin <u>e</u> stra | 2   |    |     |     |            |
| Ho           | ome              | Strum         | enti              | ?   | ÷. | Α   | cce | edi        |
|              | ୁ କ              |               | $\bowtie$         | Q   | 1  | / 1 |     | 27,8       |
| Ľ            |                  |               |                   |     |    | ^   |     | <b>[</b> ] |
|              | TEST             |               |                   |     |    |     |     | 1          |
|              |                  |               |                   |     |    |     |     | ₽          |
|              |                  |               |                   |     |    |     |     | Þ          |
| •            |                  |               |                   |     |    |     | •   | Ð          |
|              |                  |               |                   |     |    |     |     | č0         |
|              |                  |               |                   |     |    |     |     | 4          |
|              |                  |               |                   |     |    |     |     | ~          |
| k            |                  |               |                   |     |    | ~   |     | l⇒         |

Figure 80 - Verification with Sample Screen

### ATTENTION:

If you do not have the private key needed to decrypt the file, an error message will occur:

| Xtten: | tione                         |        |
|--------|-------------------------------|--------|
|        | Accesso al documento non cons | entito |
|        |                               | ОК     |

Figure 81 - Access denied

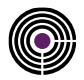

# **9 APPENDIX F: COMMAND LINE**

The FirmaCerta client can be used from the command line to allow the integration with applications that require signatures and timestamp without any operator assistance. In Windows environment to check the position of FirmaCerta, read the PathApp value of the following key:

[HKEY CURRENT USER\Software\Namirial\Firmacerta\fcsign.exe] "PathApp" = ""

# 9.1 COMMANDS AND PARAMETERS

fcsign.exe: <file> <action> <mode> <params>

<File>full path of the file to operate

<**Action**>0 = Signature 1 = Signature and Timestamp 2 = Countersignature 3 = Timestamp 4 = Verify 5 = Display 7 = Options

<**Mode**>m if massive signature is required, in this case it must be a text file containing the list of the files to be processed one per line

<Params>

- TargetDir = < destination folder for processed files>
- LogFileName = < process log file that is run in silent mode (without showing any unnecessary windows) >
- OverwriteLog= <File>
- Pin= <pin code to access to the signature device>
- UrITSA = <server url for time stamps>

NOTE: If you do not set up it, the url set up will be taken during the configuration

- UsernameTSA = < user for access to the timestamp services >
- PasswordTSA = < password for access to the timestamp services >
- OverwriteFile = <1 Overwrite the processed file if present; 0 add an underscore (\_) in the name (default)>

**IMPORTANT**: The parameters in the form "key1=value1;key2=value2" (separated by a semicolon (;) and enclosed by double commas (")).

### 9.2 EXAMPLES:

Following few examples to make the use of commands more simple and intuitive.

Signing a document fcsign.exe "C: \ Documents and Settings \ User \ Desktop \ Documento.pdf" 1

#### Signing a document without a GUI

```
fcsign.exe "C:\Documents and Settings\User\Desktop\Documento.pdf" 1
"TargetDir=C:\Folder\;LogFileName=C:\firmacerta.log;Pin = 999999"
```

#### **Multiple Document Signing**

fcsign.exe "C:\temp\list.txt" 1 m

the file "C: \ temp \ list.txt" contains:

```
C:\Documents and Settings\User\Desktop\Documento1.pdf
C:\Documents and Settings\User\Desktop\Documento2.pdf
C:\Documents and Settings\User\Desktop\Documento3.pdf
```

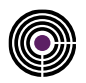

# **10 APPENDIX G: ADVANCED FEATURES**

The Client FirmaCerta has a number of unusual features that allow the holders to make the signature operations more simple.

**IMPORTANT**: all the signature functions of several documents at the same time are possible only with certificates issued by the Certification Authority Namirial SpA

# **10.1 SIGNATURE OF MORE DOCUMENT**

The client allows the user to select multiple documents simultaneously, by inserting the PIN code only one singular time and signing the documents consecutively.

Before performing the Massive Signature procedure you must configure the program, from Utility> General Options> General:

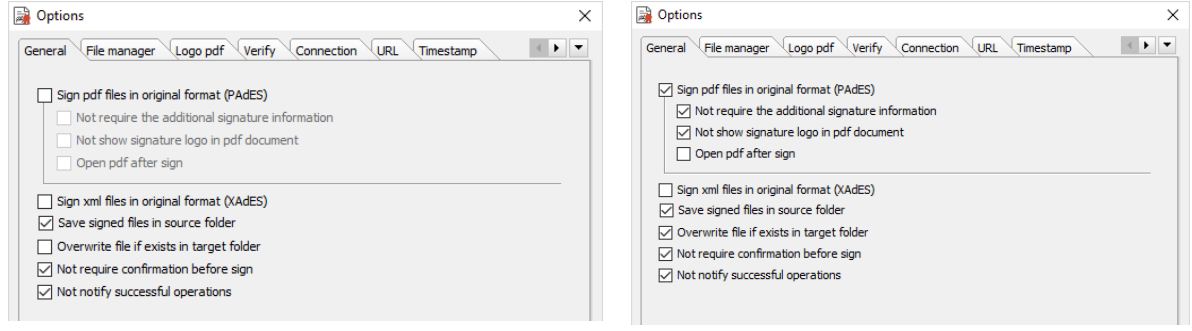

Figure 82 - Configuration for automating Pades signature

*Figure 83 - Configuration for automating Cades signature* 

# **10.2 MULTIPLE DOCUMENT TIMESTAMP**

The client allows the user to select multiple documents simultaneously and put the timestamp consecutively.

Before performing the Massive timestamp procedure you must configure the program, from Utility> General Options> Timestamp:

| 🗟 Options 🛛 🗙                                                                                                    | Deptions >                                                                                                    |
|----------------------------------------------------------------------------------------------------|----------------------------------------------------------------------------------------------------|
| General File manager Logo pdf Verify Connection URL Timestamp  Sign pdf files in original format (PAGES) Not require the additional signature information Not show signature logo in off dog ment | General File manager Logo pdf Verify Connection URL Timestamp  Default TSA URL https://timestamp.namirialtsp.com Username lah1233657 |
| Open pdf after sign Gign xml files in original format (XAdES) Sign xml files in source folder                                                                                                    | Password                                                                                                    |
| Overwrite file if exists in target folder Not require confirmation before sign Not notify successful operations                                                                                   | Check available timestamps           Not share this options with other "firma certa"         OK         Cancel                       |
| igure 84 - General Options for timestamp multiple documents                                                                                                    | Figure 85 - Configuration Timestamp Option                                                                                           |

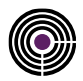

Select the timestamp format and select "Keep values for all timestamps" if you want to maintain the same value for all the files to be timestamped.

| Timestamping (test.pdf)                                                  |
|--------------------------------------------------------------------------|
| Select timestamp format:                                                 |
| Format                                                                   |
| TSD format (timestamp associated with the document) $\qquad \qquad \lor$ |
|                                                                          |
| OK Cancel                                                                |
|                                                                          |

# Figure 86 - Select Timestamp Format

# **10.3 SIGN AND TIMESTAMP MORE DOCUMENTS**

The client allows the user to select multiple documents simultaneously and put the timestamp consecutively, by inserting the PIN code one singular time to sign and timestamp the documents consecutively.

Before performing the Massive Signature and timestamp procedure you must configure the program, from Utility> General Options> General first and Timestamp then:

| Options                                                                           | X Doptions X                                                  |
|-----------------------------------------------------------------------------------|---------------------------------------------------------------|
| General File manager Logo pdf Verify Connection URL Timestamp                     | General File manager Logo pdf Verify Connection URL Timestamp |
|                                                                                   | Default TSA URL                                               |
| Sign pdf files in original format (PAdES)                                         | https://timestamp.namirialtsp.com                             |
| Not require the additional signature information                                  | Username                                                      |
| Not show signature logo in pdf document                                           | ab1234567                                                     |
| Open pdf after sign                                                               | Password                                                      |
|                                                                                   | *******                                                       |
| Sign xmi tiles in original format (XAdES)<br>✓ Save signed files in source folder | Not prompt timestamp credentials                              |
| Overwrite file if exists in target folder                                         | Check available timestamps                                    |
| ✓ Not require confirmation before sign                                            |                                                               |
| Not notify successful operations                                                  | Not share this options with other "firma certa" OK Cancel     |

Figure 87 - Configuration for sign and timestamp multiple documents

Figure 88 - Configuration Timestamp Option

| The software will | request to | enter the P | IN code once. |
|-------------------|------------|-------------|---------------|
|                   |            |             |               |

| PIN                   |           |
|-----------------------|-----------|
| Insert smart card PIN |           |
|                       |           |
|                       |           |
|                       | OK Cancel |
|                       |           |

Figure 89 - Insert PIN

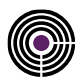

# **11 APPENDIX H: CERTIFICATE RENEWAL**

Before proceeding ensure to have been installed on your desk the signature software **FirmaCerta** properly updated. If the you are using a proxy please ask your network administrator the parameters configuration. If there is no voice Certificate Renewal you must download the software FirmaCerta Device Manager.

# **11.1 PROXY CONFIGURATION**

Open Firmacerta software and click on Device Manager> Certificate Renewal, confirm the terms and click Next.

| 🚳 FirmaCerta Device Manager 4.0.3 Win                                                                                                    | _                                                                                                    |                                                                                                   | ×                                               |
|----------------------------------------------------------------------------------------------------|----------------------------------------------------------------------------------------------------|---------------------------------------------------------------------------------------------------|-------------------------------------------------|
|                                                                                                    |                                                                                                    |                                                                                                   |                                                 |
| Read and confirm                                                                                                    |                                                                                                    |                                                                                                   |                                                 |
| The owner declares to be fully aware that the renewal of the Certificate is carried out by Namirial under the forth in General Terms and Conditions (Mod.NAM CA01_ENG), available on the website at the following address<br>https://docs.namirialtsp.com/documents/EN_Mod.NAMCA01.pdf                                                                                                    | terms and                                                                                               | conditions                                                                                        | ; set                                           |
| The Holder agrees to have fully read and understood the meaning of and expressly accept provisions contain<br>of the General Terms and Conditions (Mod.NAM CA01_ENG): Art. 2 (Structure of the Contract); Art. 3 (Subject<br>Contract); Art. 5 (Hardware e software required); Art. 6 (Validity and renewal of Certificates); Art. 7 (Revo<br>Certificates); Art. 8 (Duration of the Contract); Art. 9 (Fee and invoicing); Art. 10 (Obligations and liabilit<br>(Warranties); Art. 12 (Obligations and liability of the Certification Service Provider); Art. 13 (Express Ten<br>(Termination by Holder and information in accordance with Directive 2011/83/EU); Art. 15 (Miscellaneous); Art<br>17 (Jurisdiction); Art. 18 (Amendments to the Contract) and Art. 19 (Termination of the activity of the Certifica | ed in the fo<br>; Art. 4 (Fo<br>cation and<br>y of the Ho<br>mination Cl<br>. 16 (Gover<br>tion Service | ollowing art<br>ormation of<br>Suspensio<br>older); Art<br>ause); Art<br>ning law);<br>Provider). | ticles<br>f the<br>n of<br>. 11<br>. 14<br>Art. |
| ×                                                                                                    | Close                                                                                                   |                                                                                                   | .:                                              |
| Figure 90 - Restrictive clauses                                                                                                    |                                                                                                    |                                                                                                   |                                                 |

Select "ACTION" and set the proxy (for the parameters contact your network administrator) Click SAVE.

| 🛞 FirmaCerta Device Manager 4.0.3 Win     | -                          |              | ×  |
|-------------------------------------------|----------------------------|--------------|----|
| <u>Actions</u> <u>I</u> ools <u>H</u> elp |                            |              |    |
| Language EN V                             | $\boldsymbol{\mathcal{K}}$ | 9            | )  |
| Use proxy                                 |                            |              |    |
| Proxy configuration                       |                            |              |    |
| System proxy                              |                            |              |    |
| O Manual proxy configuration              |                            |              |    |
| host: namproxy.namirial.it port: 9090 🜩   |                            |              |    |
| Username:                                 |                            |              |    |
| password:                                 |                            |              |    |
|                                           | Save X C                   | ancel / Clos | e: |
| Figure 91 - Proxy Configuration           |                            |              |    |

.

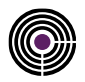

# **11.2 METHODS OF RENEWAL: SMARTCARD AND TOKEN**

Open FirmaCerta with the signature device connected to the computer, then click on "Device Manager > Certificates Renewal.

Read and confirm the restrictive terms and click **NEXT**.

| 🐼 FirmaCerta Device Manager 4.0.3 Win                                                                                                    | _                                         |                                          | ×                        |
|----------------------------------------------------------------------------------------------------|-------------------------------------------|------------------------------------------|--------------------------|
|                                                                                                    |                                           |                                          |                          |
|                                                                                                    |                                           |                                          |                          |
| Read and confirm                                                                                                    |                                           |                                          |                          |
| The owner declares to be fully aware that the renewal of the Certificate is carried out by Namirial under the terms a                                                                                                    | nd conditio                               | ns set for                               | th in                    |
| General Terms and Conditions (Mod.NAM CA01_ENG), available on the website at the following address:<br>https://docs.namirialtsp.com/documents/EN_Mod.NAMCA01.pdf                                                                                                    |                                           |                                          |                          |
|                                                                                                    |                                           |                                          |                          |
| Image: The Holder agrees to have fully read and understood the meaning of and expressly accept provisions contained in the General Terms and Conditions (Mod.NAM CA01_ENG): Art. 2 (Structure of the Contract); Art. 3 (Subject); Art. 4 (Formatic (Hardware e software required): Art. 6 (Validity and repewal of Certificates): Art. 7 (Revocation and Suspension of Certificates): Art. 7 (Revocation and Suspension of Certificates): Art. 7 (Revocation and Suspension of Certificates): Art. 7 (Revocation and Suspension of Certificates): Art. 7 (Revocation and Suspension of Certificates): Art. 7 (Revocation and Suspension of Certificates): Art. 8 (Subject): Art. 8 (Subject): Art. 7 (Revocation and Suspension of Certificates): Art. 7 (Revocation and Suspension of Certificates): Art. 7 (Revocation and Suspension of Certificates): Art. 8 (Subject): Art. 8 (Subject): Art. 9 (Subject): Art. 9 (Sub | e following<br>n of the Co<br>ates): Art. | articles of<br>ontract); A<br>8 (Duratio | f the<br>Art. 5<br>on of |
| the Contract); Art. 9 (Fee and invoicing); Art. 10 (Obligations and liability of the Holder); Art. 11 (Warranties); Art. 12 (<br>the Certification Service Provider); Art. 13 (Express Termination Clause); Art. 14 (Termination by Holder and inform                                                                                                    | Obligations<br>ation in ac                | and liabili                              | ty of<br>with            |
| Directive 2011/33/EU ); Art.15 (Miscellaneous); Art. 16 (Governing law); Art. 17 (Jurisdiction); Art. 18 (Amendments to<br>(Termination of the activity of the Certification Service Provider).                                                                                                    | the Contrac                               | t) and Ar                                | t. 19                    |
| ×                                                                                                    | Close                                     | 🗸 Next                                   | t >                      |
|                                                                                                    |                                           |                                          |                          |
| Fiaure 92 - Restrictive clauses                                                                                                    |                                           |                                          |                          |

Then click "Select Device" and enter the Pin for the recognition of the device and the reading of the certificates.

| Select device        | ode                 | 7000030                      | 00165083  |  |
|----------------------|---------------------|------------------------------|-----------|--|
|                      | PI     Insert     [ | N REQUEST ?<br>PIN:<br>OK Ca | X<br>ncel |  |
| 🥏 Renew certificates |                     |                              |           |  |

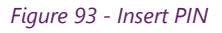

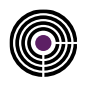

The tool will propose to display (optional) and digitally sign (mandatory) a .pdf file for the request of the certificates renewal. Select "OK", when required, to complete the signature operation.

#### Wait until the renewal procedure will be completed.

At this point, the tool will propose to sign the renewal certificates contract automatically, asking the user if view it it or not.

Once the certificates will be displayed select "Renew Certificates".

| ) FirmaCerta Device Manager 4.0.2 V | lín                               | - |          | >  |
|-------------------------------------|-----------------------------------|---|----------|----|
| tions <u>T</u> ools <u>H</u> elp    |                                   |   |          |    |
| Device code                         |                                   |   |          |    |
| im spect device                     | 7000003000165083                  |   | Evolutio |    |
| TSTTTN89H08l608Q/700000300016       | 5083.9BRf3wqvEDQCtrup8xnN5leE1Rc= |   | 18/07/20 | 20 |
| TEST COGNOME TEST NOME              |                                   |   | 18/07/20 | 20 |
|                                     |                                   |   |          |    |
|                                     |                                   |   |          |    |
|                                     | 1                                 |   |          |    |
|                                     |                                   |   |          |    |
| 2 Renew certificates                |                                   |   |          |    |
|                                     |                                   |   | X Close  |    |
|                                     |                                   |   |          |    |
|                                     |                                   |   |          |    |

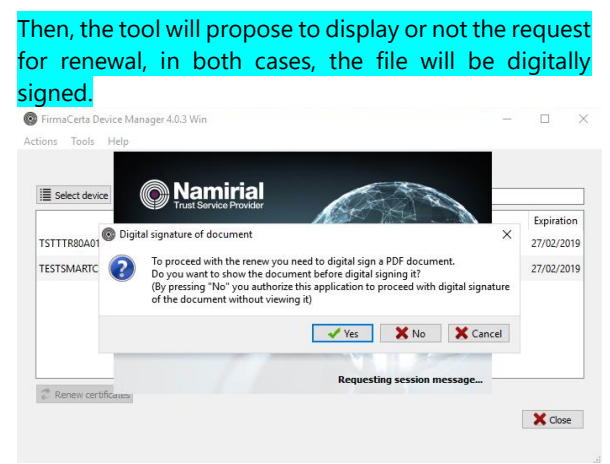

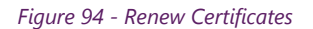

Figure 95 - Request to view the contract before signing it

If you have selected to view the PDF document the program will show the certificate renewal contract. To complete the whole process the user must apply his/her signature by clicking on the file shown.

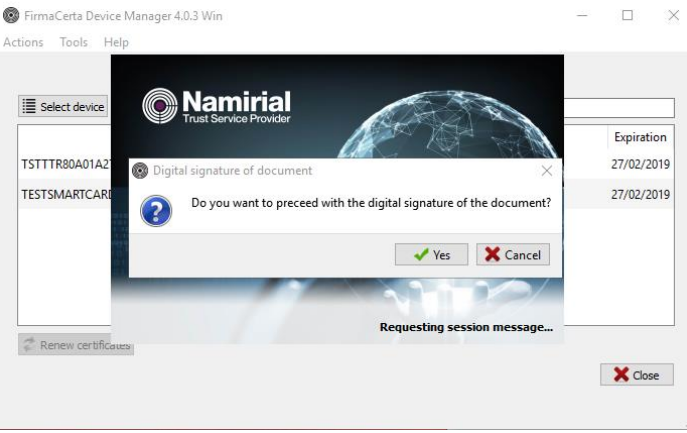

Figure 96 - Confirmation of affixing signature

Wait to complete the renewal process and end the operation pressing **OK**.

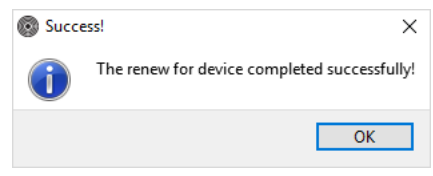

Figure 97 - Renewal successfully completed

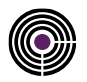

# **11.3 METHODS OF RENEWAL: AUTOMATIC AND REMOTE CERTIFICATES**

Access to your personal area at the following address: <u>https://portal.namirialtsp.com</u> Click on LOGIN and insert username and password previously received via email at the time the digital signature certificate has been issued.

| Namirial 2D | Certificate management 📕 Italiano 💥 English 📗 Românesc          |
|-------------|-----------------------------------------------------------------|
| Atti        | va SPID con Namirial <b>2D</b>                                  |
|             | REGISTERED LOG in                                               |
|             | I don't remember the user name<br>I don't remember the password |
|             |                                                                 |

Figure 98 - Namirial Private User Area

**ATTENTION:** In case of loss of credentials you can recover the individual data by clicking on "I don't remember the username" or "I don't remember the password", and then following the instructions. If the problem persists the credentials may be requested by email <u>helpdesk@firmacerta.it</u> specyfing the signature holder's tax code.

After successfully logging in.

- In the home page, find the box *Functionality or services to activate* on the right side > click on Renew certificates;
- Alternatively, click on User > Digital Signature > Management on the left side;

To proceed you will be asked to enter the OTP code.

| ©Namirial <sup>®</sup> D | •   |                            |                                 |                     |                        | ቆ                                     |
|--------------------------|-----|----------------------------|---------------------------------|---------------------|------------------------|---------------------------------------|
| Cmstest Portalitest      |     | Home<br>The home page user |                                 |                     |                        |                                       |
| 💄 User                   | ~   | Data                       | associated with                 | The servic          | e of digital signature | Functionality or services to activate |
| 倄 Home                   |     | Name                       | Value                           | Name                | Value                  | Renew certificates                    |
| Se Profile               |     | Email box                  | TEST@FIRMACERTA.IT              | Number certificates | 1                      |                                       |
| Frome                    | ·   | Phone number               | (+39) 3331234567                |                     |                        |                                       |
| OTP                      |     | Home digital (PEC)         | FIRMACERTA@SICUREZZAPOST        |                     |                        |                                       |
| 📝 Digital signature      | ^   | User name                  | C.PORTALTEST                    |                     |                        |                                       |
| Signature                |     |                            |                                 |                     |                        |                                       |
| Valid signature          |     |                            |                                 |                     |                        |                                       |
|                          | -11 |                            | 1. 6                            |                     | ist updates            |                                       |
| Management               |     | 06/12/2018 Portal acce     | ss also for certificate holders |                     |                        |                                       |
|                          |     |                            | Figure 99 -                     | Private User De     | ashboard               |                                       |

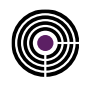

In *Certificate Management* will be displayed all the certificates associated with the user, under the Renewable column it will possible to choose which certificate will be renewed.

Selecting the certificate and click on the **RENEW** button the panel will open: <u>Procedure to renew the subscription certificate</u> <u>autonomously</u>, it will be necessary to enter first the PIN of the certificate (present in the digital blind envelope received upon the issuance of the certificate) and then the verification OTP code (in this case OTP SMS).

| Certificate management<br>You can manage the life-cycle of your certificates through the functions below. Select it and use the green buttons. |                 |        |            |  |  |  |  |
|----------------------------------------------------------------------------------------------------|-----------------|--------|------------|--|--|--|--|
| Certificates issued Columns                                                                                                    |                 |        |            |  |  |  |  |
| Device code                                                                                                    | Expiration date | State  | Renewable  |  |  |  |  |
| 220100009002609                                                                                                    | 27/02/2019      | Active | Renewed    |  |  |  |  |
| 220100009002609                                                                                                    | 27/02/2019      | Active | Renewed    |  |  |  |  |
| 220100009002609                                                                                                    | 28/03/2019      | Active | By request |  |  |  |  |
| 220100009002609                                                                                                    | 28/03/2019      | Active | By request |  |  |  |  |
| RHI2760138582183                                                                                                    | 30/03/2019      | Active | To renew   |  |  |  |  |
| Active Pause Revocation & Change PIN CRenewed                                                                                                  |                 |        |            |  |  |  |  |

Figure 100 - Certificate Management

After entering all the data click on "SIGN AND RENEW" and wait untill the certificate renewal procedure will be completed.

| Procedure renewal in the autonomy of                                              | of the certificate of subscription                                                                  |                                                                                                    |                                                     |
|-----------------------------------------------------------------------------------|----------------------------------------------------------------------------------------------------|----------------------------------------------------------------------------------------------------|-----------------------------------------------------|
| Below, you will be issued the new cert<br>affix a digital signature to the remote | tificate in place of the one expiring. The missir<br>using the certificate to be renewed. The new o | ng days to expire will be added to the new that will<br>vertificate will retain the code device and PIN. | be usable immediately. In order to proceed you must |
|                                                                                   | led                                                                                                 |                                                                                                    |                                                     |
| PIN                                                                               |                                                                                                    |                                                                                                    |                                                     |
| SMS - 326484                                                                      | Download contract signed                                                                            | Code OTP                                                                                                 |                                                     |

Figure 101 - Signature and renew Process

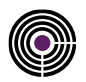

# **12 APPENDIX I: SETTING UP REMOTE SIGNATURE**

# **12.1 INTRODUCTION TO NAMIRIAL OTP APP**

Namirial OTP is a mobile device application which generate one-time password (or disposable passwords) and is useful for a first use of Firma Certa software remote signature for Windows operating systems.

This type of password are normally used to complete an authentication with high level of security (strong authentication).

The Virtual OTP may be needed for:

- the use of remote digital signature (briefly Remote Signature);
- SPID access with 2nd level or superior, trough Namirial ID services;
- to access to the private area of Namirial TS services.

# 12.1.1 HOW TO OPEN IT

For security issues, opening the App is possible only after the device unlocking operation.

This is:

• If already set up by the user, through a standard mechanism managed by the smartphone.

New generation mobile phones normally provide for:

- Entering a PIN code;
- Using a sign;
- Biometric Recognition: Fingerprint (Touch ID), Face Detection (Face ID)
- If the user has not set up any lock/unlock mechanism, the application will request to choose/set up an appropriate PIN code to open it.

### **12.1.2 NAMIRIAL OTP CONFIGURATION**

To proceed with the first activation the user must launch the application and enter the code previously received via SMS to the mobile number registered during the application process for service activation (Remote Signature, SPID Namirial TSP or other service).

Following, an example of message to activate the Virtual OTP.

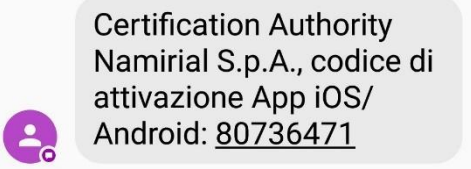

Figure 102 - Example SMS with activation code

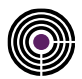

# 12.1.3 ANDROID

For Virtual OTP activation you need to press on Add OTP Below, a sequence of actions that show how to proceed:

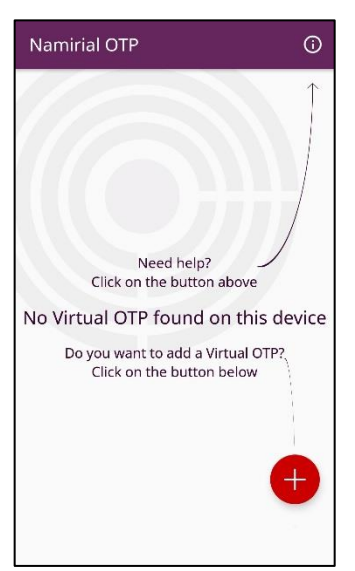

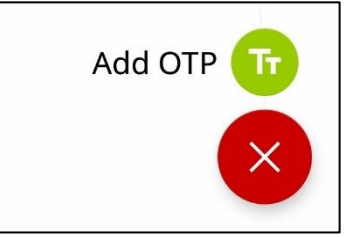

Figure 104 - Making tap the green button (Add OTP)

| Add Virtual OTP    |     |
|--------------------|-----|
| Select OTP name    | 3   |
| App activation cod | Ø   |
| CANCEL             | ADD |

Figure 105 - Enter code and label allocation

Figure 103 - Start screen of Virtual OTP. Please tap on the red button

# 12.1.4 IOS

For Virtual OTP activation you need to press on Add OTP Below, a sequence of actions that show how to proceed:

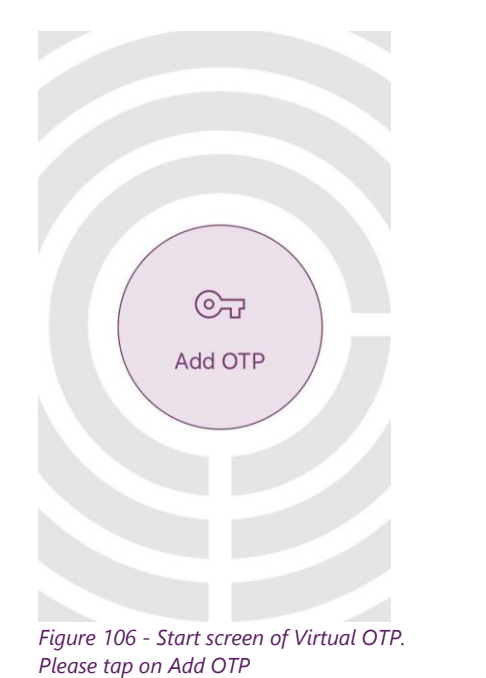

| Cancel    | Add OTP          | Add |
|-----------|------------------|-----|
| Select OT | Pname            |     |
| <u> </u>  |                  |     |
| App activ | ation code (SMS) |     |
|           |                  | 0   |

Figure 107 - Enter code and label allocation

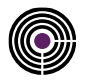

Displaying in the last screen:

- **Virtual OTP Name:** is the identification tag associated to a single OTP (eg. Signature). The label is helpful to identify the token you want to use if multiple tokens have been simultaneously activated inside the application.
- **Activation SMS Code/Codice attivazione app:** is the activation code received via SMS, it must be inserted in the field Codice attivazione App SMS (8-digit number) and then click on Add.

**Attention:** clicking on the () icon you will clearly see the code just entered.

At the end of the procedure a 6-digit code (updated every 30 seconds) will be shown on the screen.

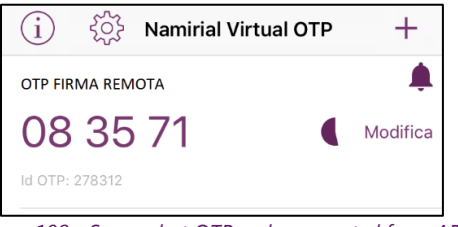

Figure 108 - Screenshot OTP code generated from APP

### **12.2 ENABLING NAMIRIAL SIGNENGINE SERVICE**

Download Firma Certa software to the following link

To enable the Remote Signature service open **FirmaCerta -> Utility -> General Options -> Web Services**. Select Namirial SignEngine and click **Enabled/Disabled**.

| B Options                                        | ×                      | Options                         |                               | ×                            |
|--------------------------------------------------|------------------------|---------------------------------|-------------------------------|------------------------------|
| General File manager Logo pdf Verify Connection  | on URL Timestamp       | URL Timestamp Graphomet         | tric signature Web service In | formation • •                |
|                                                  | ✓ General              |                                 |                               |                              |
| Sign pdf files in original format (PAdES)        | File manager           | Service                         | Description                   | Url                          |
| Not require the additional signature information | Logo pdf               | Namirial SignEngine             | Remote signature              | https://fra.namirialtsp.com/ |
| Not show signature logo in pdf document          | Verify                 |                                 |                               |                              |
| Open pdf after sign                              | Connection             |                                 |                               |                              |
| Sign xml files in original format (XAdES)        | URL                    |                                 |                               |                              |
| Save signed files in source folder               | Timestamp              |                                 |                               |                              |
| Overwrite file if exists in target folder        | Graphometric signature |                                 |                               |                              |
| Not require confirmation before sign             | Web service            |                                 |                               |                              |
| Not notify successful operations                 | Information            |                                 |                               |                              |
|                                                  |                        |                                 | Delate Chancel H              | 5                            |
| Not share this options with other "firma certa"  |                        | Not share this options with oth | er "firma certa"              |                              |
| softwares                                        | OK Cancel              | softwares                       |                               | OK Cancel                    |

Figure 109 - Enabling SignEngine Service

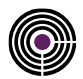

# **12.3 HOW TO SIGN A DOCUMENT**

Select the file you want to sign and click on Sign.

| FIRMA CERTA > | FIRMA |             | _DX |
|---------------|-------|-------------|-----|
|               | FIRMA | CONTROFIRMA |     |
| ଚ             |       |             | 2   |

Figure 110 - Signature Panel

ATTENTION: Firmacerta software allows signing any type of file in in CAdES .p7m format, only for PDF or XML files the software will ask the user to choose if sign in .p7m or maintain the original format.

Press Yes for a XAdES signature, keeping the .xml Press Yes for a PAdES signature, keeping the .pdf format (valid only for XML files)

format (only for PDF files)

| Press No for a CAdES signature with .p7m forma                                                                                              | Press <b>No</b> for a CAdES signature with .p7m format                                                                                      |
|----------------------------------------------------------------------------------------------------|----------------------------------------------------------------------------------------------------|
| Firma Certa                                                                                                    | Firma Certa                                                                                                    |
| Attention (test.xml)                                                                                                    | Attention (test.pdf)                                                                                                    |
| Do you want to make a xml signature (XAdES)?<br>Press "Yes" to make a XAdES signature (.xml)<br>Press "No" to make a CAdES signature (.p7m) | Do you want to make a pdf signature (PAdES)?<br>Press "Yes" to make a PAdES signature (.pdf)<br>Press "No" to make a CAdES signature (.p7m) |
| Yes No                                                                                                    | Yes No                                                                                                    |
| Do not show                                                                                                    | Do not show                                                                                                    |
| Figure 111                                                                                                    | - Choosing signature format                                                                                                    |

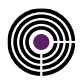

Select the destination folder for the signed file and, finally, click **OK**.

Proceed with the signature operation by pressing Yes.

**Attention:** We recommend to create a specific folder for digitally signed file, in order to avoid problems.

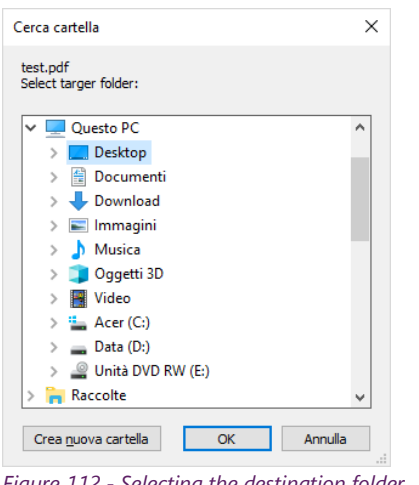

Firma Certa

Content of the file test.pdf modified on 07/11/2018 10:33:24
is being digital signed.
Do you want to preceed?

Yes No

Figure 113 - Signature Confirmation

Figure 112 - Selecting the destination folder

### 12.3.1 USERNAME

Click on Settings to enter the username:

| Remote service                        | Remote service                             |
|---------------------------------------|--------------------------------------------|
| Insert credentials of remote service: | Insert user for access to the private area |
| Virtual device                        |                                            |
|                                       | ab 1234567                                 |
| Settings OK Cancel                    | OK Cancel                                  |

Figure 114 - Remote Service Configuration

Figure 115 - Insert Username

**ATTENTION:** In case of lost of the username: access to your personal area at the following address: <u>https://portal.namirialtsp.com</u>

Click on "I don't remember the user name" and follow the instructions.

If the problem will persist, please contact the technical support by email at: <u>helpdesk@firmacerta.it</u>

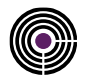

# 12.3.2 REMOTE DEVICE SELECTION

To configure the virtual device select the icon shown in the red box to get back the virtual device

| Remote service     |                        |         |
|--------------------|------------------------|---------|
| 🤍 Insert credentia | als of remote service: |         |
| Virtual device     |                        |         |
|                    |                        | <b></b> |
| Settings           | OK                     | Cancel  |
|                    |                        |         |

The following window contains all the virtual signature devices informations, the user must select the device and then click OK.

| 📓 Virtual device selection      |                          | ×     |
|---------------------------------|--------------------------|-------|
| Virtual devices                 |                          |       |
|                                 |                          |       |
| RHI7736422357495 (valid from 22 | 2/10/2018 to 20/10/2021) |       |
|                                 |                          |       |
|                                 |                          |       |
|                                 |                          |       |
|                                 |                          |       |
|                                 |                          |       |
|                                 |                          |       |
|                                 |                          |       |
|                                 | ОКС                      | ancel |

Figure 116 - Selection of the remote virtual device

Once added the virtual device confirm clicking OK

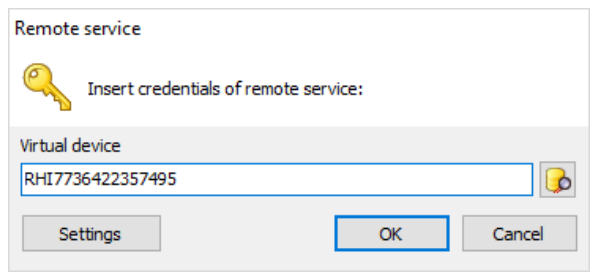

Figure 117 - Wizard Remote Service

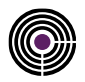

### **12.3.3 SIGN IN PADES FORMAT**

**ATTENTION:** The signature informations are optional and they are selectable only if the PAdES format has been previously chosen.

| Signature information (test.pdf) |                                                         |    |        |  |
|----------------------------------|---------------------------------------------------------|----|--------|--|
| 1 Insert s                       | Insert some additional signature information (optional) |    |        |  |
| Reason                           |                                                         |    |        |  |
| 1                                |                                                         |    |        |  |
| Location                         |                                                         |    |        |  |
|                                  |                                                         |    |        |  |
| Contact info                     |                                                         |    |        |  |
|                                  |                                                         |    |        |  |
|                                  |                                                         |    |        |  |
| Do not show                      | again                                                   | ОК | Cancel |  |

Figure 118 - Signature information

#### Example of e-mail with credentials to Private Area access:

Dear TEST NOME TEST COGNOME

thank you for choosing our digital signature products.

We herewith advise you of the USERNAME and the PASSWORD for accessing to your private area from the ACCESSO UTENTI section:

#### USERNAME: USERNAME

#### PASSWORD: PASSWORD

Within this area you can perform a series of operations directly related to the type of your device:

- · Suspension It may be used as often as it is necessary to suspend the validity of the certificates:
- Reactivation It may be used on previously suspended certificates:
- · Revoke Require to interrupt permanently discontinue the validity of the certificates before their expiry date;
- Change PIN It allows you to change the PIN code of the remote/automatic signature certificates;
- Change Emergency Code It allows you to change the emergency number used for the remote/automatic signature certificates;
- · Reset OTP It allows you to reset the OTP token (does not apply to SMS OTP type);
- · Check Signature It allows you to run a check on the physical devices (smart cards, USB tokens or microSD);

Please note that the USERNAME is also necessary for the configuration of the "FirmaCerta," signature software for using the remote signature. Through the USERNAME, FirmaCerta (available both for PC and Mac and for iPhone/iPad App) is able to automatically associate the holding OTP device. To run the configuration please refer to the relative user guide.

Attention: This is an automatically generated email, please do not reply.

Best <u>Regards</u>, <u>Namirial</u> S.p.A. Email: <u>helpdesk@firmacerta.it</u> Web: <u>www.firmacerta.it</u>

#### Safeguard clause

The information contained in this message are confidential and its diffusion, in any case, is strictly forbidden.

In the case you are not the intended recipient, we kindly ask you to delete this e-mail after having informed the sender and to not use, in any case, its content.

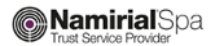

Figure 119 - Example of Blind Envelope

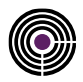

# **12.4 OTP SMS PROCEDURE**

Enter the PIN received by digital blind envelope.

| emote service  Insert credentials of remote service:  irtual device  XH17736422357495 in  ITP Type 8381 |                                       | I NIS S |
|----------------------------------------------------------------------------------------------------|---------------------------------------|---------|
| Insert credentials of remote service:                                                                   | ote service                           | 📓 ОТ    |
| irtual device RH17736422357495 in TP Type 8381  Settings OK Cancel                                      | Insert credentials of remote service: | OTP de  |
| RH17736422357495                                                                                        | al device                             |         |
| in Type 8381 C                                                                                          | 7736422357495                         | 8381:   |
| TTP Type 8381                                                                                           |                                       | 8565:   |
| Settings OK Cancel                                                                                      |                                       |         |
| Settings OK Cancel                                                                                      | Type                                  |         |
| Settings OK Cancel                                                                                      |                                       |         |
| Settings OK Cancel                                                                                      |                                       |         |
|                                                                                                    | Settings OK Car                       | ncel    |
|                                                                                                    |                                       |         |
|                                                                                                    |                                       |         |
|                                                                                                    |                                       |         |

Click on the icon in the red box to select the OTP device, then click OK

This screen shows the type of OTP (in this case SMS)

| OTP device selection           |              | )      |
|--------------------------------|--------------|--------|
| OTP devices                    |              |        |
| l                              |              |        |
| 8381: SMS, Namirial, 20151126- | -1751115CGPI |        |
| 8565: FISICO, Namirial, 100041 | 6108997      |        |
|                                |              |        |
|                                |              |        |
|                                |              |        |
|                                |              |        |
|                                |              |        |
|                                |              |        |
|                                |              |        |
|                                |              |        |
|                                | OK           | Cancel |
|                                | UK           | Concer |

Figure 120 - Select OTP device

Click on the button **Send SMS** to receive to the mobile number provided during the registration an SMS containing the OTP code to be entered in the OTP box

| Remote service                  | redentials of remote service: |
|---------------------------------|-------------------------------|
| Virtual device<br>RHI7736422357 | 7495                          |
| Pin<br>*******                  |                               |
| OTP                             | Type 8381                     |
| Settings                        | OK Cancel                     |
|                                 | Figure 121 - Sending SMS OTP  |

At the end of the operation the following message will occur.

| Firma Certa                       |         |
|-----------------------------------|---------|
| 1 Information (test.pdf)          |         |
| Operation completed successfully. |         |
|                                   | OK      |
| Figure 123 - Confirmation n       | nessage |

Remote service

Virtual device RHI7736422357495

> Send SMS Settings

Pin

OTP

Insert credentials of remote service:

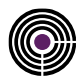

# **12.5 MOBILE OTP PROCEDURE: NAMIRIAL OTP**

Enter the PIN received by digital blind envelope.

Click on the icon in the blue box to select the OTP device, then click OK

This screen is shows the type of OTP (in this case GENERATOR)

| OTP device selection                                       |                                                      |
|------------------------------------------------------------|------------------------------------------------------|
| OTP devices                                                |                                                      |
|                                                            |                                                      |
| 1930107: OTP GENERATOR, Na<br>1930110: OTP PUSH, Namirial, | amiral, 20190114-120559VSUCI<br>20190114-120559AFDH5 |
|                                                            |                                                      |
|                                                            |                                                      |
|                                                            |                                                      |
|                                                            |                                                      |
|                                                            |                                                      |
|                                                            |                                                      |
|                                                            | OK Cancel                                            |

Figure 124 - Select OTP device

6

Type 8381 🔂

Cancel

Open Namirial OTP application and enter the code in the OTP box

ОК

| Remote service                        | ां २००२ Namirial Virtual OTP | +                                                                                                    |
|---------------------------------------|------------------------------|----------------------------------------------------------------------------------------------------|
| Insert credentials of remote service: | OTP FIRMA REMOTA             | , the second second sec |
| RHI7736422357495                      | 08 35 71                     | Modifica                                                                                                    |
| Pin *******                           | Id OTP: 278312               |                                                                                                    |
| OTP Type [19301]                      |                              |                                                                                                    |
| Settings OK Cancel                    |                              |                                                                                                    |

Figure 125 - OTP Generator

At the end of the operation the following message will occur.

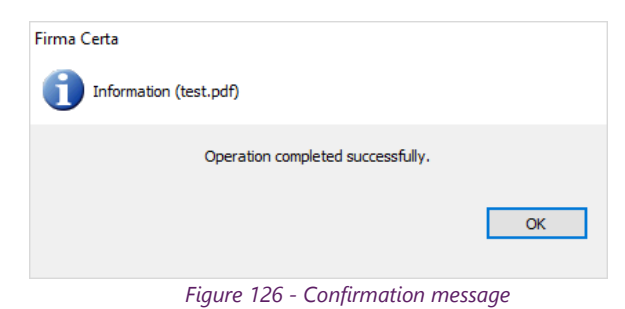

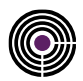

# **12.6 OTP HARDWARE PROCEDURE**

### **12.6.1 OTP ACTIVATION**

Log on to <u>User Private Area</u>, using the credentials Username and Password receiveid by e-mail at the e-mail address provided during the registration.

**PRIVATE AREA CREDENTIALS RECOVERY**: In case of loss of the username and / or password, you can proceed to the recovery by clicking on "I don't remember the username" or "I don't remember the password" and following the instructions. If the problem will persist the credentials may be requested sending an-mail to: <u>helpdesk@firmacerta.it</u> providing the signature holder's tax code.

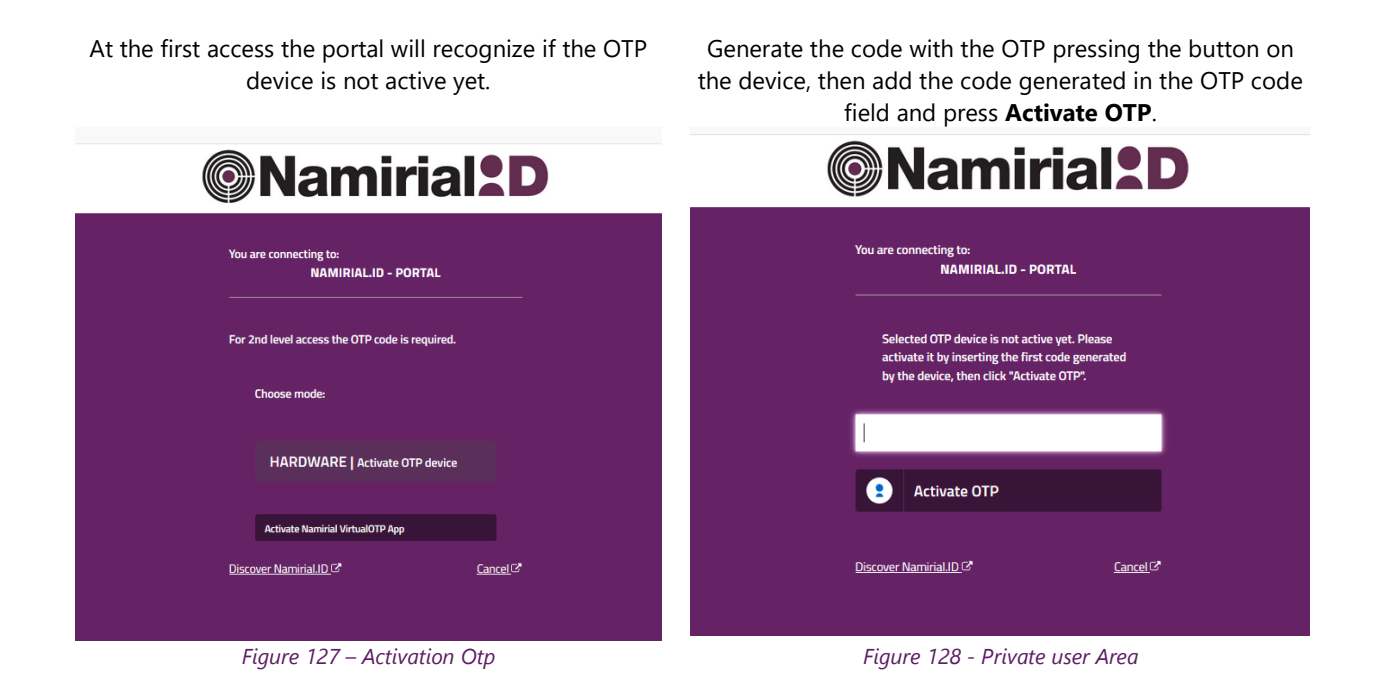

Enter the device PIN received by digital blind envelope.

Click on the icon in the red box to select the OTP device, then click  $\ensuremath{\mathsf{OK}}$ 

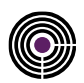

|                                                                             | This screen shows the type of OTP (in this case HARDWARE-FISICO)                                                                                                    |
|-----------------------------------------------------------------------------|----------------------------------------------------------------------------------------------------|
| Remote service                                                              | DTP device selection X                                                                                                    |
| Insert credentials of remote service:                                       | OTP devices                                                                                                    |
| Virtual device RHI7736422357495 Pin I OTP Type 8381 8381 Settings OK Cancel | 1930107: OTP GENERATOR, Namiral, 20190114-120559VSUCI         1930110: OTP PUSH, Namirial, 20190114-120559AFDH5         8381: SMS, Namirial, 20151126-1751115CGPI         8565: FISICO, Namirial, 1000416108997         OK |
| Figure 129 -                                                                | Select OTP device                                                                                                    |

After generating the code thanks to the assigned device, enter it into the OTP field

| Remote service Insert credentials of remote service:          |  |
|---------------------------------------------------------------|--|
| Virtual device<br>RH17736422357495                            |  |
| ********           OTP         Type           19301         C |  |
| Settings OK Cancel                                            |  |

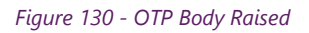

At the end of the operation the following message will occur.

| Firma Certa                       |
|-----------------------------------|
| Information (test.pdf)            |
| Operation completed successfully. |
| ОК                                |
| Figure 131 - Confirmation message |

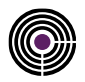

# **13 WEB AUTHENTICATION**

To import the certificates we kindly invite you to follow the guide published in our portal at the following link: <a href="http://download.firmacerta.it/pdf/manualeAutenticazioneWeb.pdf">http://download.firmacerta.it/pdf/manualeAutenticazioneWeb.pdf</a>

# **14 APPENDICE J: BIT4ID – LINUX**

Download and install the Bit4id PKI Manager Driver Manager, at the following link:

- File . deb: 64 bit e file .deb 32bit
- File . rpm 64bit e file rpm 32bit

Open Show Applications and look for the Bit4id PKI Manager software.

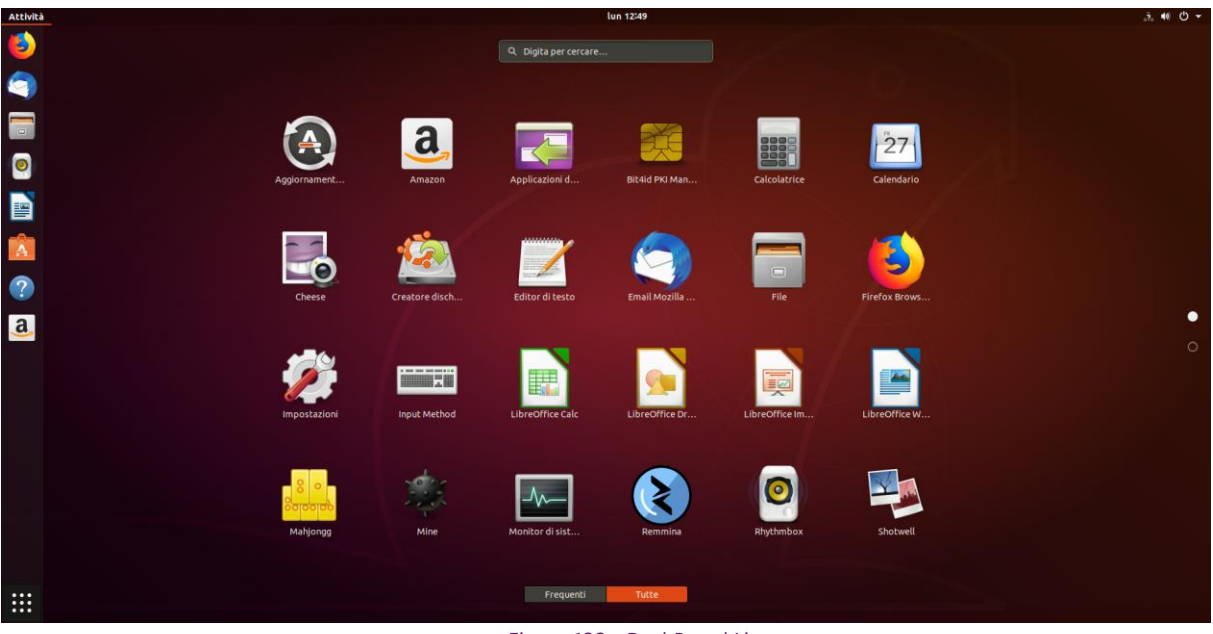

Figure 132 - DashBoard Linux

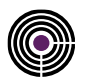

The Bi4id software allows the user to use the Change PIN and the PIN unblock functions, for smartcard and token signature devices. The PUK change is a function that can only be activated with the **Ctrl + A** key combination

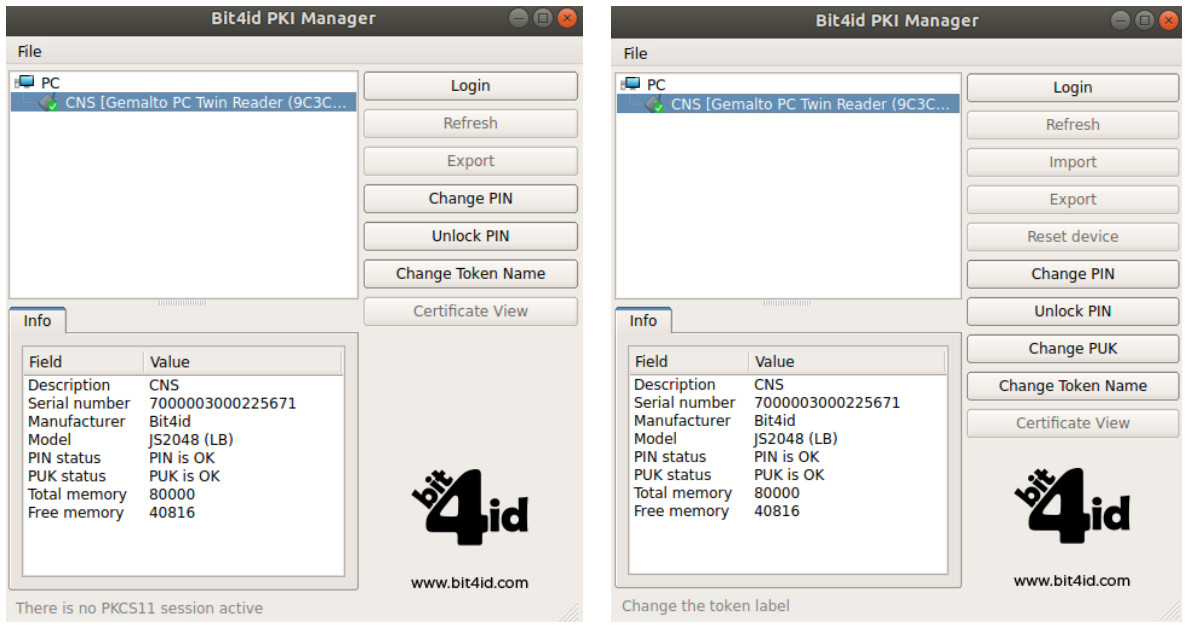

Figure 133 - Bit4id PKI Manager Advanced Functions

# **14.1 CHANGE PIN**

Change the current PIN by entering a new PIN (insertion and verification).

**ATTENTION**: The Remote Signature's holder can change the PIN from the <u>Private User Area</u> in the section > User > Digital Signature > Management.

|                | Change PIN                     | 8      |
|----------------|--------------------------------|--------|
| Old PIN        |                                |        |
| PIN Status     | PIN is OK                      |        |
| New PIN        |                                |        |
|                | Min lenght: 4<br>Max lenght: 8 |        |
| Repeat new PIN |                                |        |
|                | ОК                             | Cancel |
|                | Figure 134 - Change PIN        |        |

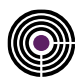

# **14.2 UNLOCK PIN**

Function required to unlock the PIN. Enter the PUK Code (8-digit numerical code) in the blind envelope.

ATTENTION: before the unlocking procedure it is necessary to have the blind envelope received after the device issuance. <u>After 3 incorrect attempts of the PUK Code</u> the device will be permanently locked and it will be necessary to request a new signature device.

|                | Unlock PIN              | 8      |
|----------------|-------------------------|--------|
| PUK            | [                       |        |
| PUK Status     | PUK is OK               |        |
| New PIN        |                         |        |
|                | Min lenght: 4           |        |
|                | Max lenght: 8           |        |
| Repeat new PIN |                         |        |
|                | ОК                      | Cancel |
|                | Figure 135 - Unlock PIN | 1      |

# 14.3 CHANGE PUK

It allows modifying the current PUK assigned by Namirial through the insertion of a new PUK, chosen by the user (insertion and verification).

### ATTENTION:

The Remote Signature's Holder can not be changed.

Namirial is not responsible for any improper use of this function. In case of loss of the puk code it will not be possible to recover it and it will be necessary to request a new signature device.

| Change PUK 😣   |                                |        |
|----------------|--------------------------------|--------|
| Old PUK        |                                | ]      |
| PUK Status     | PUK is OK                      | -      |
| New PUK        |                                | ]      |
|                | Min lenght: 4<br>Max lenght: 8 |        |
| Repeat new PUK |                                | ]      |
|                | ОК                             | Cancel |

Figure 136 - Change PUK

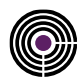

# **15 APPENDICE K: BIT4ID – MACOS**

Download and install the Bit4id PKI Manager Driver Manager, at the following link:

Open Finder > Applications, otherwise click on Launchpad and search for the PIN Manager software in the list of applications.

#### Open Finder > Applications > PIN Manager

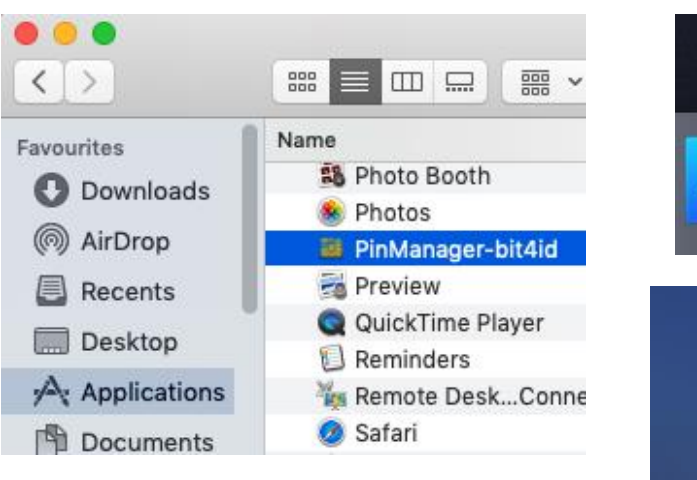

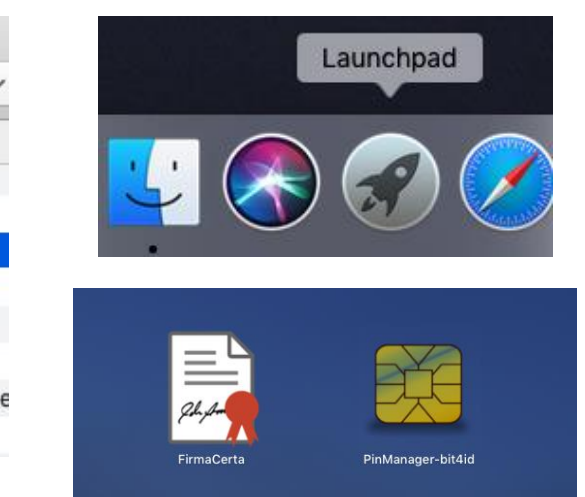

Click on Launchpad and search for the PIN Manager

software in the list of applications

Figure 137 - PIN Manager Opening

The Bi4id software allows the use of the Change PIN and Unlock Pin functions.

The PUK change is a function that can only be activated with the key combination of **CMD + A** 

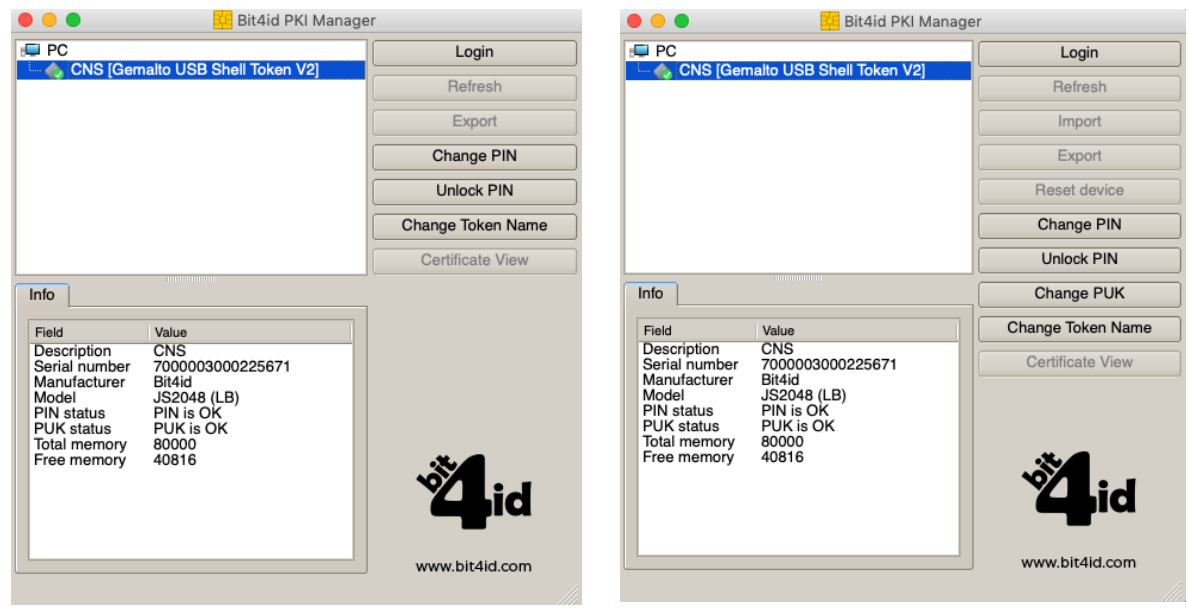

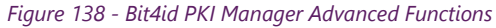

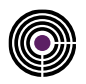

# **15.1 CHANGE PIN**

Change the current PIN by entering a new PIN (insertion and verification).

**ATTENTION**: The Remote Signature's Holder can change the PIN from the <u>Private User Area</u> in the section > User > Digital Signature > Management.

| • •            | 🔁 Change PIN            |        |
|----------------|-------------------------|--------|
| Old PIN        | 1                       |        |
| PIN Status     | PIN is OK               |        |
| New PIN        |                         |        |
|                | Min lenght: 4           |        |
|                | Max lenght: 8           |        |
| Repeat new PIN |                         |        |
|                | ОК                      | Cancel |
|                | Figure 139 - Change PIN |        |

# **15.2 UNLOCK PIN**

Function required to unlock the PIN. Enter the PUK Code (8-digit numerical code) in the blind envelope.

ATTENTION: before the unlocking procedure it is necessary to have the blind envelope received after the device issuance. <u>After 3 incorrect attempts of the PUK Code</u> the device will be permanently locked and it will be necessary to request a new signature device.

|                | 🚧 Unlock PIN                   |        |
|----------------|--------------------------------|--------|
| PUK            |                                |        |
| PUK Status     | PUK is OK                      |        |
| New PIN        |                                | ]      |
|                | Min lenght: 4<br>Max lenght: 8 |        |
| Repeat new PIN |                                | ]      |
|                | ОК                             | Cancel |
|                | Figure 140 - Unlock PIN        |        |
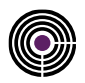

### **15.3 CHANGE PUK**

It allows to modify the current PUK assigned by Namirial through the insertion of a new PUK chosen by the user (insertion and verification).

#### ATTENTION:

The Remote Signature's Holder can not be changed.

Namirial is not responsible for any improper use of this function. In case of loss of the puk code it will not be possible to recover it and it will be necessary to request a new signature device.

| • •            | 🕌 Change PUK            |        |
|----------------|-------------------------|--------|
| Old PUK        | 1                       |        |
| PUK Status     | PUK is OK               |        |
| New PUK        |                         |        |
|                | Min lenght: 4           |        |
|                | Max lenght: 8           |        |
| Repeat new PUK |                         |        |
|                | OK                      | Cancel |
|                | Figure 141 - Change PUK |        |

## REFERENCES

| NUMBER | DESCRIPTION |
|--------|-------------|
| [I]    | <>          |
| [11]   | <>          |

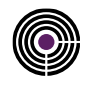

## **TABLES INDEX**

| Table 1 - Definitions and Acronyms | 9 |
|------------------------------------|---|
|------------------------------------|---|

# **FIGURES INDEX**

| Figure 1 - Wizard firmacerta                                | 10 |
|-------------------------------------------------------------|----|
| Figure 2 -Select the destination folder                     | 10 |
| Figure 3 -Installation confirmation                         | 11 |
| Figure 4 - Successful installation message                  | 11 |
| Figure 5 - FirmaCerta Graphical Interface                   | 12 |
| Figure 6 - Sub-menu of signature                            | 12 |
| Figure 7 - Introduction of the signature's function         | 13 |
| Figure 8 - Introduction of countersignature function        | 13 |
| Figure 9 -Introduction function signature and Brand         | 13 |
| Figure 10 - Introduction verification function              | 13 |
| Figure 11 - Introduction of Brand function                  | 14 |
| Figure 12 - The Device Management Panel                     | 14 |
| Figure 13 - Function Code Change                            | 14 |
| Figure 14 - PIN Unlocking function                          | 15 |
| Figure 15 - Puk change function                             | 15 |
| Figure 16 - Displays of Certified function                  | 16 |
| Figure 17 - Verification function device                    | 17 |
| Figure 18 - Introduction of certificates renewal's function | 17 |
| Figure 19 - Marker in the template                          |    |
| Figure 20 - Background Signature                            | 19 |
| Figure 21 - General Signature Properties                    | 19 |

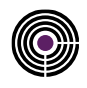

| Figure 22 - Search keywords                           | 20 |
|-------------------------------------------------------|----|
| Figure 23 - Utility Panel                             | 21 |
| Figure 24 - Introduction to Protect FirmaCerta        | 21 |
| Figure 25 - Panel General Options                     | 22 |
| Figure 26 - Options: File Management                  | 23 |
| Figure 27 - Options: URL                              | 23 |
| Figure 28 - Options Web Services                      | 23 |
| Figure 29 - Options Information                       | 24 |
| Figure 30 - Options: Configure Proxy                  | 24 |
| Figure 31 - Signature Options Panel                   | 25 |
| Figure 32 - Options: PDF Logo                         | 26 |
| Figure 33 - Options: Verification Options             | 26 |
| Figure 34 - Graphometric Signing Options Panel        | 27 |
| Figure 35 - Options Signature graphometric            | 27 |
| Figure 36 - Graphometric Options: License Activation  | 28 |
| Figure 37 - Graphometric Options: Information Privacy | 29 |
| Figure 38 - Options Time Stamp                        | 29 |
| Figure 39 - Panel: Support                            |    |
| Figure 40 - Signature Panel                           | 31 |
| Figure 41 - Selection of Cades-XAdES signature format | 31 |
| Figure 42 - Select the destination folder             |    |
| Figure 43 - Signature Confirmation                    |    |
| Figure 44 - Enter the PIN code                        |    |
| Figure 45 - Operation completed                       |    |
| Figure 46 - Selection of Cades-Pades signature format |    |

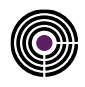

| Figure 47 - Panel of Countersign                                                                                                    | 35                                           |
|----------------------------------------------------------------------------------------------------|----------------------------------------------|
| Figure 48 - Select the destination folder                                                                                                    |                                              |
| Figure 49 - Confirmation of overwriting                                                                                                    |                                              |
| Figure 50 - Example screen: verification of the countersigned file                                                                                                    |                                              |
| Figure 51 - Signature Confirmation                                                                                                    |                                              |
| Figure 52 - Enter the Pin Code                                                                                                    |                                              |
| Figure 53 - Operation completed                                                                                                    |                                              |
| Figure 54 - Utility Panel                                                                                                    |                                              |
| Figure 55 - Timestamp Configuration Options                                                                                                    |                                              |
| Figure 56 - Checking Timestamps                                                                                                    |                                              |
| Figure 57 - Select the destination folder                                                                                                    |                                              |
| Figure 58 - Signature Confirmation                                                                                                    |                                              |
| Figure 59 - PIN Entry                                                                                                    | 40                                           |
| 5                                                                                                    |                                              |
| Figure 60 - Confirmation of the entered timestamp credentials                                                                                                    | 40                                           |
| Figure 60 - Confirmation of the entered timestamp credentials                                                                                                    | 40                                           |
| Figure 60 - Confirmation of the entered timestamp credentials<br>Figure 61 - Operation completed<br>Figure 62 - Signature dashboard                                                                                                    | 40<br>40<br>40                               |
| Figure 60 - Confirmation of the entered timestamp credentials<br>Figure 61 - Operation completed<br>Figure 62 - Signature dashboard<br>Figure 63 - Selecting the Cades signature format                                                                                                    | 40<br>40<br>40<br>40                         |
| Figure 60 - Confirmation of the entered timestamp credentials<br>Figure 61 - Operation completed<br>Figure 62 - Signature dashboard<br>Figure 63 - Selecting the Cades signature format<br>Figure 64 - FirmaCerta Panel Timestamp                                                                                                    | 40<br>40<br>40<br>41<br>41                   |
| Figure 60 - Confirmation of the entered timestamp credentials<br>Figure 61 - Operation completed<br>Figure 62 - Signature dashboard<br>Figure 63 - Selecting the Cades signature format<br>Figure 64 - FirmaCerta Panel Timestamp<br>Figure 65 - Selecting time stamp format                                                                                                    | 40<br>40<br>40<br>40<br>41<br>42<br>42       |
| Figure 60 - Confirmation of the entered timestamp credentials<br>Figure 61 - Operation completed<br>Figure 62 - Signature dashboard<br>Figure 63 - Selecting the Cades signature format<br>Figure 64 - FirmaCerta Panel Timestamp<br>Figure 65 - Selecting time stamp format<br>Figure 66 - Selection of destination folder                                                                                                    | 40<br>40<br>40<br>41<br>42<br>42<br>42<br>42 |
| Figure 60 - Confirmation of the entered timestamp credentials   Figure 61 - Operation completed   Figure 62 - Signature dashboard   Figure 63 - Selecting the Cades signature format   Figure 64 - FirmaCerta Panel Timestamp   Figure 65 - Selecting time stamp format   Figure 66 - Selection of destination folder   Figure 67 - Confirms configuration timestamp                                                                                  |                                              |
| Figure 60 - Confirmation of the entered timestamp credentials   Figure 61 - Operation completed   Figure 62 - Signature dashboard   Figure 63 - Selecting the Cades signature format   Figure 64 - FirmaCerta Panel Timestamp   Figure 65 - Selecting time stamp format   Figure 66 - Selection of destination folder   Figure 67 - Confirms configuration timestamp   Figure 68 - Operation completed                                                |                                              |
| Figure 60 - Confirmation of the entered timestamp credentials.   Figure 61 - Operation completed   Figure 62 - Signature dashboard   Figure 63 - Selecting the Cades signature format   Figure 64 - FirmaCerta Panel Timestamp   Figure 65 - Selecting time stamp format   Figure 66 - Selection of destination folder   Figure 67 - Confirms configuration timestamp   Figure 68 - Operation completed   Figure 69 - Example: file marked temporally |                                              |
| Figure 60 - Confirmation of the entered timestamp credentials   Figure 61 - Operation completed                                                                                                    |                                              |

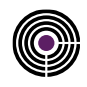

| Figure 72 - Select the format                                       | 44 |
|---------------------------------------------------------------------|----|
| Figure 73 - Example of timestamped files                            | 44 |
| Figure 74 - FirmaCerta Panel Verify                                 | 45 |
| Figure 75 - Verification Screen                                     | 45 |
| Figure 76 - Screen of Result Tab                                    | 46 |
| Figure 77 - Screen of Details Tab                                   | 46 |
| Figure 78 - Verification Settings                                   | 46 |
| Figure 79 - Screen to view the signed file in verify option         | 46 |
| Figure 80 - Verification with Sample Screen                         | 48 |
| Figure 81 - Access denied                                           | 48 |
| Figure 82 - Configuration for automating Pades signature            | 50 |
| Figure 83 - Configuration for automating Cades signature            | 50 |
| Figure 84 - General Options for timestamp multiple documents        | 50 |
| Figure 85 - Configuration Timestamp Option                          | 50 |
| Figure 86 - Select Timestamp Format                                 | 51 |
| Figure 87 - Configuration for sign and timestamp multiple documents | 51 |
| Figure 88 - Configuration Timestamp Option                          | 51 |
| Figure 89 - Insert PIN                                              | 51 |
| Figure 90 - Restrictive clauses                                     |    |
| Figure 91 - Proxy Configuration                                     |    |
| Figure 92 - Restrictive clauses                                     | 53 |
| Figure 93 - Insert PIN                                              | 53 |
| Figure 94 - Renew Certificates                                      | 54 |
| Figure 95 - Request to view the contract before signing it          | 54 |
| Figure 96 - Confirmation of affixing signature                      | 54 |

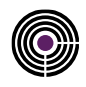

| Figure 97 - Renewal successfully completed                             | 54 |
|------------------------------------------------------------------------|----|
| Figure 98 - Namirial Private User Area                                 | 55 |
| Figure 99 - Private User Dashboard                                     | 55 |
| Figure 100 - Certificate Management                                    |    |
| Figure 101 - Signature and renew Process                               |    |
| Figure 102 - Example SMS with activation code                          | 57 |
| Figure 103 - Start screen of Virtual OTP. Please tap on the red button |    |
| Figure 104 - Making tap the green button (Add OTP)                     |    |
| Figure 105 - Enter code and label allocation                           |    |
| Figure 106 - Start screen of Virtual OTP. Please tap on Add OTP        |    |
| Figure 107 - Enter code and label allocation                           |    |
| Figure 108 - Screenshot OTP code generated from APP                    |    |
| Figure 109 - Enabling SignEngine Service                               |    |
| Figure 110 - Signature Panel                                           | 60 |
| Figure 111 - Choosing signature format                                 | 60 |
| Figure 112 - Selecting the destination folder                          | 61 |
| Figure 113 - Signature Confirmation                                    | 61 |
| Figure 114 - Remote Service Configuration                              | 61 |
| Figure 115 - Insert Username                                           | 61 |
| Figure 116 - Selection of the remote virtual device                    | 62 |
| Figure 117 - Wizard Remote Service                                     | 62 |
| Figure 118 - Signature information                                     | 63 |
| Figure 119 - Example of Blind Envelope                                 | 63 |
| Figure 120 - Select OTP device                                         | 64 |
| Figure 121 - Sending SMS OTP                                           | 64 |

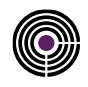

| Figure 122 - SMS received                          |    |
|----------------------------------------------------|----|
| Figure 123 - Confirmation message                  |    |
| Figure 124 - Select OTP device                     |    |
| Figure 125 - OTP Generator                         |    |
| Figure 126 - Confirmation message                  |    |
| Figure 127 – Activation Otp                        |    |
| Figure 128 - Private user Area                     |    |
| Figure 129 - Select OTP device                     | 67 |
| Figure 130 - OTP Body Raised                       | 67 |
| Figure 131 - Confirmation message                  | 67 |
| Figure 132 - DashBoard Linux                       |    |
| Figure 133 - Bit4id PKI Manager Advanced Functions |    |
| Figure 134 - Change PIN                            |    |
| Figure 135 - Unlock PIN                            |    |
| Figure 136 - Change PUK                            |    |
| Figure 137 - PIN Manager Opening                   |    |
| Figure 138 - Bit4id PKI Manager Advanced Functions |    |
| Figure 139 - Change PIN                            |    |
| Figure 140 - Unlock PIN                            |    |
| Figure 141 - Change PUK                            |    |